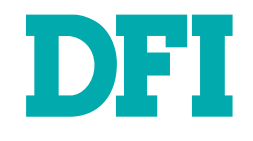

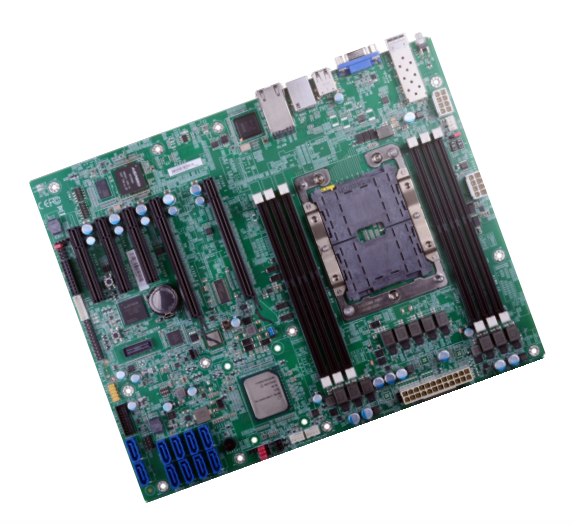

# PL610-C622 ATX Industrial Motherboard User's Manual

# Copyright

This publication contains information that is protected by copyright. No part of it may be reproduced in any form or by any means or used to make any transformation/adaptation without the prior written permission from the copyright holders.

This publication is provided for informational purposes only. The manufacturer makes no representations or warranties with respect to the contents or use of this manual and specifically disclaims any express or implied warranties of merchantability or fitness for any particular purpose. The user will assume the entire risk of the use or the results of the use of this document. Further, the manufacturer reserves the right to revise this publication and make changes to its contents at any time, without obligation to notify any person or entity of such revisions or changes. The publication's first release will be based on the product's revision. The website

Changes after the publication's first release will be based on the product's revision. The website will always provide the most updated information.

© 2019. All Rights Reserved.

# **Trademarks**

Product names or trademarks appearing in this manual are for identification purpose only and are the properties of the respective owners.

# FCC and DOC Statement on Class B

This equipment has been tested and found to comply with the limits for a Class B digital device, pursuant to Part 15 of the FCC rules. These limits are designed to provide reasonable protection against harmful interference when the equipment is operated in a residential installation. This equipment generates, uses and can radiate radio frequency energy and, if not installed and used in accordance with the instruction manual, may cause harmful interference to radio communications. However, there is no guarantee that interference will not occur in a particular installation. If this equipment does cause harmful interference to radio or television reception, which can be determined by turning the equipment off and on, the user is encouraged to try to correct the interference by one or more of the following measures:

- Reorient or relocate the receiving antenna.
- Increase the separation between the equipment and the receiver.
- Connect the equipment into an outlet on a circuit different from that to which the receiver is connected.
- Consult the dealer or an experienced radio TV technician for help.

# **Notice:**

- 1. The changes or modifications not expressly approved by the party responsible for compliance could void the user's authority to operate the equipment.
- 2. Shielded interface cables must be used in order to comply with the emission limits.

# **Table of Contents**

| Copyright                             | 2        |
|---------------------------------------|----------|
| Trademarks                            | 2        |
| FCC and DOC Statement on Class B      | 2        |
| Warranty                              | 4        |
| Static Electricity Precautions        | 4        |
| Safety Measures                       | 4        |
| About the Package                     | 5        |
| Optional Items                        | 5        |
| Before Using the System Board         | 5        |
| Chapter 1 - Introduction              | 6        |
| Specifications                        | 6        |
| Features                              | 7        |
| Chapter 2 - Hardware Installation     | 8        |
| Board Layout                          | 8        |
| System Memory                         | 8        |
| Installing the DIMM Module            | 9        |
| Removing the DIMM Module              | 10       |
| CPU                                   | 11       |
| Installing the CPU, Fan and Heat Sink | 11       |
| Jumper Settings                       | 13       |
| BMC/PCH SMB Host Select               | 13       |
| Clear CMOS                            | 13       |
| ME Firmware Update                    | 14<br>14 |
| Fole 5 Switch                         | 14       |
| UART Debug Select                     | 15       |
| RSVD CPLD Update                      | 16       |
| BMC Password Clear                    | 16       |
| Rear Panel I/O Ports                  | 17       |
| Graphics Interface                    | 17       |
| LAN Ports                             | 18       |
| USB Ports                             | 18       |
| I/O Connectors                        | 19       |
| SATA (Serial ATA) Connectors          | 19       |

| COM (Serial) Ports                   | 20 |
|--------------------------------------|----|
| Cooling Fan Connectors               | 21 |
| Power Connectors                     | 21 |
| Front Panel Connector                | 22 |
| LEDs                                 | 23 |
| Expansion Slots                      | 23 |
| PLD Update Connector                 | 25 |
| Battery                              | 25 |
| SMBus Connector                      | 26 |
| BMC JTAG Female Header               | 26 |
| LPC Debug Connector                  | 27 |
| Switch                               | 27 |
| PHY I2C SDA/SCL 1P8V Debug Connector | 28 |
| Clock Gen Clock Ref Connector        | 28 |
| Chapter 3 - BIOS Setup               | 29 |
| Overview                             | 20 |
| Main                                 | 30 |
| Advanced                             | 30 |
|                                      |    |
| ACPI Configuration                   | 31 |
|                                      |    |
| Video Configuration                  |    |
| SATA Configuration                   |    |
| DSB CONNIGUIDUIT                     |    |
| PCI Express Configuration            |    |
|                                      |    |
|                                      |    |
| H2O IDMI Configuration               | ,  |
| Console Redirection                  |    |
|                                      |    |
| Security                             |    |
| Boot                                 |    |
| Exit                                 |    |
| Updating the BIUS                    |    |
| NOTICE: BLUS SPI KUM                 |    |
| Chapter 4 - Supported Software       | 45 |
| Chapter 5 - RAID                     | 51 |

# Warranty

- 1. Warranty does not cover damages or failures that arised from misuse of the product, inability to use the product, unauthorized replacement or alteration of components and product specifications.
- 2. The warranty is void if the product has been subjected to physical abuse, improper installation, modification, accidents or unauthorized repair of the product.
- 3. Unless otherwise instructed in this user's manual, the user may not, under any circumstances, attempt to perform service, adjustments or repairs on the product, whether in or out of warranty. It must be returned to the purchase point, factory or authorized service agency for all such work.
- 4. We will not be liable for any indirect, special, incidental or consequential damages to the product that has been modified or altered.

# **Static Electricity Precautions**

It is quite easy to inadvertently damage your PC, system board, components or devices even before installing them in your system unit. Static electrical discharge can damage computer components without causing any signs of physical damage. You must take extra care in handling them to ensure against electrostatic build-up.

- 1. To prevent electrostatic build-up, leave the system board in its anti-static bag until you are ready to install it.
- 2. Wear an antistatic wrist strap.
- 3. Do all preparation work on a static-free surface.
- 4. Hold the device only by its edges. Be careful not to touch any of the components, contacts or connections.
- 5. Avoid touching the pins or contacts on all modules and connectors. Hold modules or connectors by their ends.

#### Important:

Electrostatic discharge (ESD) can damage your processor, disk drive and other components. Perform the upgrade instruction procedures described at an ESD workstation only. If such a station is not available, you can provide some ESD protection by wearing an antistatic wrist strap and attaching it to a metal part of the system chassis. If a wrist strap is unavailable, establish and maintain contact with the system chassis throughout any procedures requiring ESD protection.

# **Safety Measures**

To avoid damage to the system:

Use the correct AC input voltage range.

To reduce the risk of electric shock:

• Unplug the power cord before removing the system chassis cover for installation or servicing. After installation or servicing, cover the system chassis before plugging the power cord.

# **About the Package**

The package contains the following items. If any of these items are missing or damaged, please contact your dealer or sales representative for assistance.

- One PL610-C622 motherboard
- One COM port cable (Length: 400mm, 2 x COM ports)
- One Serial ATA data cable (Length: 500mm)
- One I/O shield

The board and accessories in the package may not come similar to the information listed above. This may differ in accordance to the sales region or models in which it was sold. For more information about the standard package in your region, please contact your dealer or sales representative.

# **Optional Items**

- USB port cable (Length: 398mm)
- Heatsink (Narrow ILM LGA 3647)

The board and accessories in the package may not come similar to the information listed above. This may differ in accordance to the sales region or models in which it was sold. For more information about the standard package in your region, please contact your dealer or sales representative.

# **Before Using the System Board**

Before using the system board, prepare basic system components. If you are installing the system board in a new system, you will need at least the following internal components.

- A CPU
- Memory module
- Storage devices such as hard disk drive, etc.

You will also need external system peripherals you intend to use which will normally include at least a keyboard, a mouse and a video display monitor.

# **Chapter 1 - Introduction**

# ► Specifications

| SYSTEM          | Processor Intel® Xeon® Scalable Processor Family, LGA 3647 Socket, TDP up to 145W |                                                                                  | INTERNAL I/O      | Serial               | 1 x RS-232 (2.54mm pitch)                                                   |
|-----------------|-----------------------------------------------------------------------------------|----------------------------------------------------------------------------------|-------------------|----------------------|-----------------------------------------------------------------------------|
|                 |                                                                                   | - Intel® Xeon® Gold 6138T/6138/6130T/6130/6126T/6126/5120T/5119T/5118            |                   | USB                  | 2 x USB 2.0 (2.54mm pitch)                                                  |
|                 |                                                                                   | - Intel® Xeon® Bronze 3106                                                       |                   |                      | 1 x Vertical USB 2.0                                                        |
|                 | Chinast                                                                           |                                                                                  |                   |                      | 2 x USB 3.0                                                                 |
|                 | Chipset                                                                           | Intel <sup>®</sup> Co22 Chipset                                                  |                   | SATA                 | 6 x SATA 3.0 (up to 6Gb/s)                                                  |
|                 | Memory                                                                            | Six 288-pin RDIMM up to 192GB<br>Single Channel DDR4 1600/1866/2133/2400/2666MHz |                   | SMBus                | 1 x SMBus                                                                   |
|                 | BIOS                                                                              | Insyde SPI 128Mbit                                                               | WATCHDOG<br>TIMER | Output &<br>Interval | System Reset, Programmable via Software from 1 to 255 Seconds               |
| GRAPHICS        | Display                                                                           | 1 x VGA                                                                          | SECURITY          | TPM                  | Infineon TPM 2.0 (optional)                                                 |
|                 | Single                                                                            | VGA                                                                              | POWER             | Туре                 | ATX                                                                         |
|                 | Display                                                                           |                                                                                  |                   | Connorten            |                                                                             |
| EXPANSION In    | Interface                                                                         | 2 x PCIe x16 (Gen 3)                                                             |                   | Connector            | 24-pin ATX power                                                            |
|                 |                                                                                   | 2 x PCIe x8 (Gen 3)                                                              |                   |                      |                                                                             |
|                 |                                                                                   | 1 x PCIe x4 (Gen 3)                                                              |                   | RIC Battery          | CR2032 Coin Cell                                                            |
|                 |                                                                                   | 1 x M.2 2280 M key (PCIe Gen3 x 4 NVMe/SATA)                                     | OS SUPPORT        |                      | Windows 10 IoT Enterprise LTSB RS1 (64-bit)                                 |
| AUDIO           | Audio                                                                             | N/A                                                                              |                   |                      | Windows Server 2012R2<br>Windows Server 2016                                |
|                 | Codec                                                                             |                                                                                  |                   |                      | Ubuntu 16.04                                                                |
| ETHERNET        | Controller                                                                        | GbE: i350-AM2                                                                    | ENVIRONMENT       | Temperature          | Operating: 0 to 60°C                                                        |
|                 |                                                                                   | IOGDE: CS4227<br>IPMI: RTL8211F                                                  |                   |                      | Storage: -30 to 60°C with RTC Battery; -40 to 85°C without RTC Bat-<br>tery |
| <b>REAR I/O</b> | Ethernet                                                                          | 2 x GbE (RJ-45)                                                                  |                   | Humidity             | Operating: 5 to 90% RH                                                      |
|                 |                                                                                   | 1 x dedicated IPMI Law<br>1 x Fiber 10 GbE                                       |                   |                      | Storage: 5 to 90% RH                                                        |
|                 | USB                                                                               | 2 x USB 2.0                                                                      | MECHANICAL        | Dimensions           | ATX Form Factor<br>305mm (12") x 244mm (9.6")                               |
|                 | PS/2                                                                              | 1 x PS/2 (mini-DIN-6)                                                            |                   | Heatsink             | Narrow II M I GA 3647 (ontional)                                            |
|                 | Display                                                                           | 1 x VGA                                                                          | COOLER            | TICUUSITIK           |                                                                             |

### ► Features

#### Watchdog Timer

The Watchdog Timer function allows your application to regularly "clear" the system at the set time interval. If the system hangs or fails to function, it will reset at the set time interval so that your system will continue to operate.

#### DDR4

DDR4 deliver increased system bandwidth and improved performance at a lower power than DDR3/DDR3L/DDR2. It is not compatible with DDR3/DDR3L/DDR2.

#### **PCI Express**

PCI Express is a high bandwidth I/O infrastructure that possesses the ability to scale speeds by forming multiple lanes. The x4 PCI Express lane supports transfer rate of 4 Gigabyte per second (2 directions). The PCI Express architecture also supports high performance graphics infrastructure by enhancing the capability of a PCIe x16 Gen 3 at 16GB/s bandwidth (8GB/s in each direction).

#### Serial ATA

Serial ATA is a storage interface that is compliant with SATA 1.0a specification. With speed of up to 6Gb/s (SATA 3.0), it improves hard drive performance faster than the standard parallel ATA whose data transfer rate is 100MB/s. The bandwidth of the SATA 3.0 will be limited by carrier board design.

#### Wake-On-PS/2

This function allows you to use the PS/2 keyboard or PS/2 mouse to power-on the system.

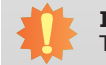

Important:

The 5V\_standby power source of your power supply must support  $\geq$ 720mA.

#### Power Failure Recovery

When power returns after an AC power failure, you may choose to either power-on the system manually or let the system power-on automatically.

#### USB

The system board supports the USB 3.0. It is capable of running at a maximum transmission speed of up to 5 Gbit/s (625 MB/s) and is faster than USB 2.0 (480 Mbit/s, or 60 MB/s) and USB 1.1 (12Mb/s). USB 3.0 reduces the time required for data transmission, reduces power consumption, and is backward compatible with USB 2.0. It is a marked improvement in device transfer speeds between your computer and a wide range of simultaneously accessible external Plug and Play peripherals.

#### Wake-On-LAN

This feature allows the network to remotely wake up a Soft Power Down (Soft-Off) PC. It is supported via the onboard LAN port or via a PCI LAN card that uses the PCI PME (Power Management Event) signal. However, if your system is in the Suspend mode, you can power-on the system only through an IRQ or DMA interrupt.

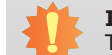

#### Important:

The 5V\_standby power source of your power supply must support  $\geq$ 720mA.

#### Wake-On-USB

This function allows you to use a USB keyboard or USB mouse to wake up a system from the S3 (STR - Suspend To RAM) state.

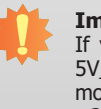

#### Important:

If you are using the Wake-On-USB Keyboard/Mouse function for 2 USB ports, the 5V\_standby power source of your power supply must support  $\geq 1.5A$ . For 3 or more USB ports, the 5V\_standby power source of your power supply must support  $\geq 2A$ .

#### **RTC** Timer

The RTC installed on the system board allows your system to automatically power-on on the set date and time.

#### ACPI STR

The system board is designed to meet the ACPI (Advanced Configuration and Power Interface) specification. ACPI has energy saving features that enables PCs to implement Power Management and Plug-and-Play with operating systems that support OS Direct Power Management. ACPI when enabled in the Power Management Setup will allow you to use the Suspend to RAM function.

With the Suspend to RAM function enabled, you can power-off the system at once by pressing the power button or selecting "Standby" when you shut down Windows® without having to go through the sometimes tiresome process of closing files, applications and operating system. This is because the system is capable of storing all programs and data files during the entire operating session into RAM (Random Access Memory) when it powers-off. The operating session will resume exactly where you left off the next time you power-on the system.

# **Chapter 2 - Hardware Installation**

# Board Layout

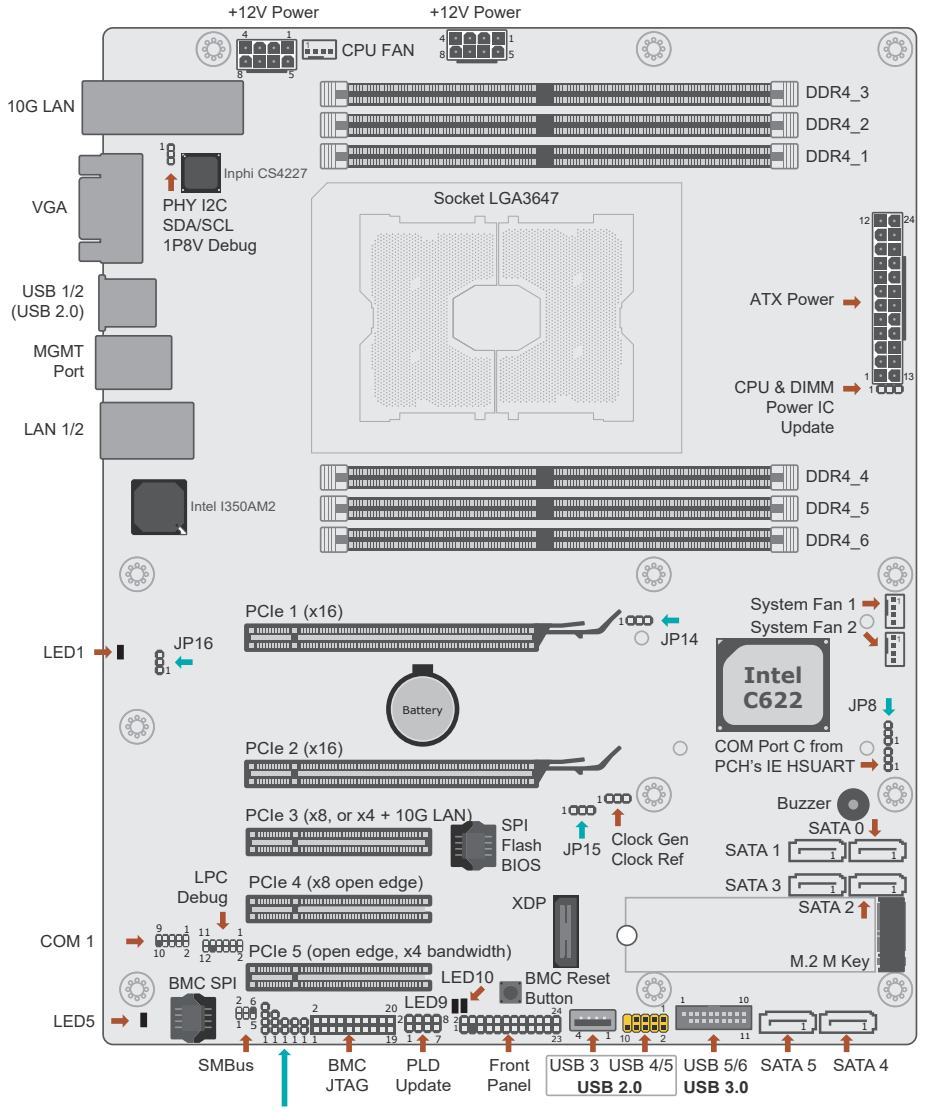

<sup>(</sup>from left to right) BMC UART5, RSVD CPLD UPDATE (JP11), Enable eSI (J14), UART Debug Select (JP2), BMC Password Clear

# Important:

Electrostatic discharge (ESD) can damage your board, processor, disk drives, add-in boards, and other components. Perform installation procedures at an ESD workstation only. If such a station is not available, you can provide some ESD protection by wearing an antistatic wrist strap and attaching it to a metal part of the system chassis. If a wrist strap is unavailable, establish and maintain contact with the system chassis throughout any procedures requiring ESD protection.

### 🛀 Important:

When the Standby Power LED lit red, it indicates that there is power on the system board. Power-off the PC then unplug the power cord prior to installing any devices. Failure to do so will cause severe damage to the motherboard and components.

# System Memory

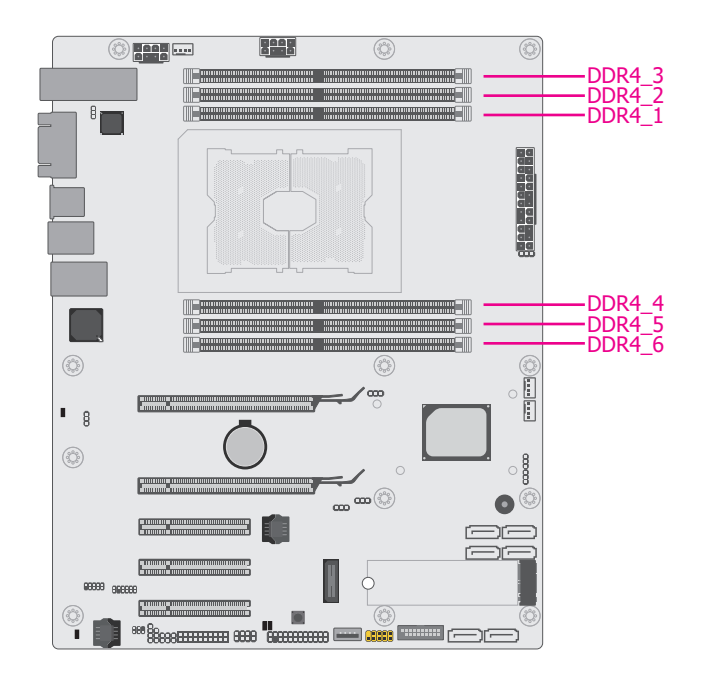

#### System Memory

The system board supports the following memory interface.

#### Single Channel (SC)

Data will be accessed in chunks of 64 bits from the memory channels.

|                | DIMMs are on the same channel. DIMMs in a channel can be identi- |
|----------------|------------------------------------------------------------------|
| Single Channel | cal or completely different. However, we highly recommend using  |
|                | identical DIMMs. Not all slots need to be populated.             |

#### **System Memory**

# **Installing the DIMM Module**

Before installing the memory module, please make sure that the following safety cautions are well-attended.

- 1. Make sure the PC and all other peripheral devices connected to it has been powered down.
- 2. Disconnect all power cords and cables.
- 3. Locate the DIMM socket on the system board
- 4. Make sure the notch on memory card is aligned to the key on the socket.

#### Features

- Six 288-pin DDR4 DIMM
- Up to 1TB 3DS LRDIMM or 192GB RDIMM
- 2600/2400/2133/1866/1600MHz

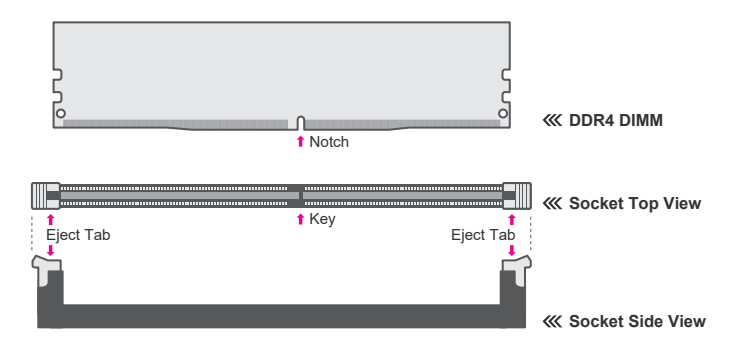

#### **System Memory Installing the DIMM Module**

Please follow the steps below to install the memory card into the socket.

Step 1: Press the eject tabs at both ends of the socket outward and downward to release them from the locked position.

Step 2: Insert the memory card into the slot while making sure the notch and the key are aligned. Press the card firmly with fingers while applying and maintaining even pressure on both ends.

#### Step 3:

The tabs snap automatically to the edges of the card and lock the card in place.

#### **System Memory**

# **Removing the DIMM Module**

Please follow the steps below to remove the memory card from the socket.

Step 1: Press the eject tabs at both ends of the socket outward and downward to release them from the locked position.

Step 2: The memory card ejects from the slot automatically.

#### Step 3:

Hold the card by its edges and remove it from the slot.

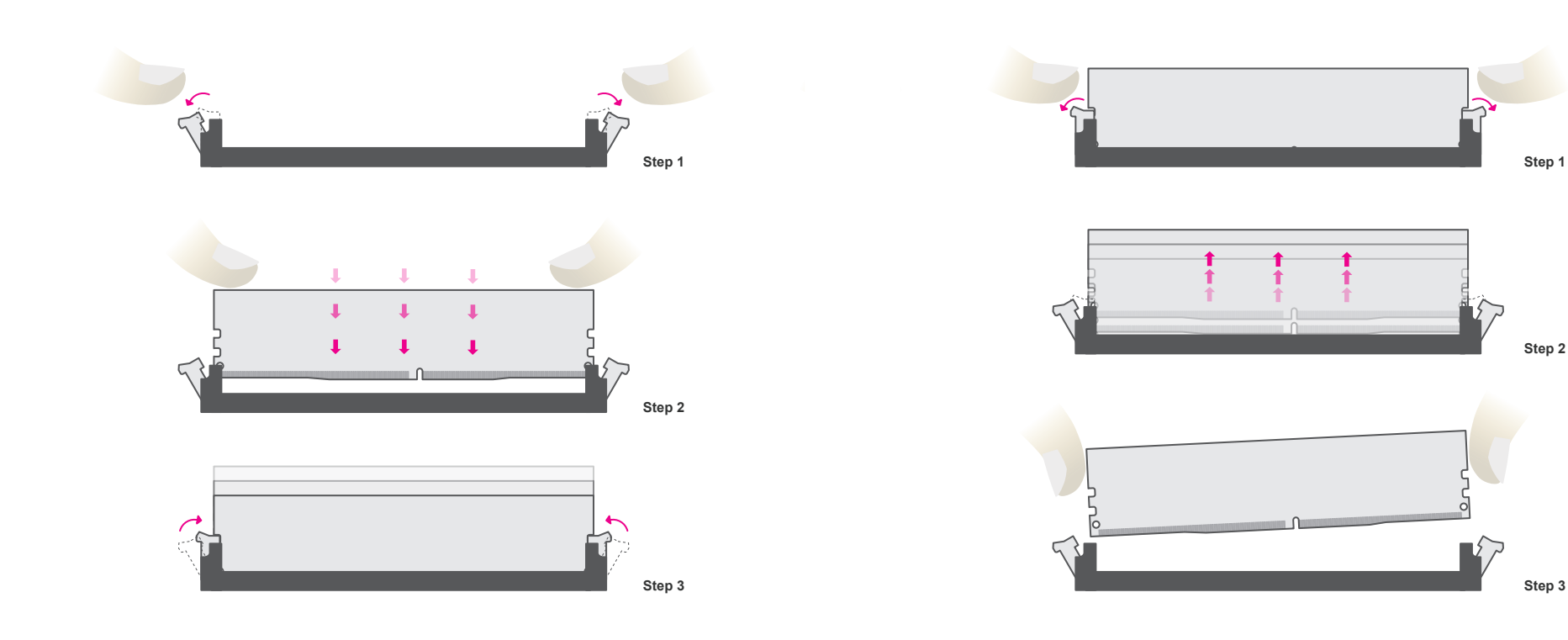

# ► CPU

The system board is equipped with a surface mount LGA 3647 socket. This socket is exclusively designed for installing a LGA 3647 packaged Intel CPU.

#### Important:

cap

1. Before you proceed, make sure (1) the LGA 3647 socket comes with 2 protective caps, (2) the caps are not damaged and (3) the socket's contact pins are not bent. If the caps are missing or the caps and/or contact pins are damaged, contact vour dealer immediately.

2. Make sure to keep the protective caps. RMA requests will be accepted and processed only if the LGA 3647 socket comes with the protective caps.

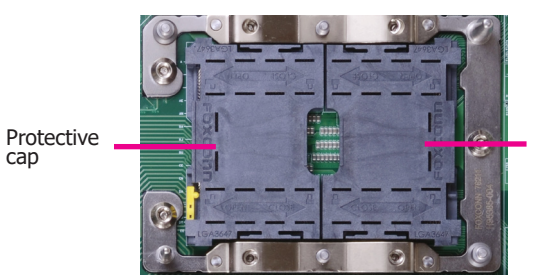

Protective cap

### ► CPU

# Installing the CPU, Fan and Heat Sink

The CPU must be kept cool by using a CPU fan with heat sink. Without sufficient air circulation across the CPU and heat sink, the CPU will overheat damaging both the CPU and system board.

#### Note:

A boxed Intel<sup>®</sup> processor already includes the CPU fan and heat sink assembly. If your CPU was purchased separately, make sure to only use Intel®-certified fan and heat sink.

1. Before you place the CPU on the heat sink, you must apply a thermal paste onto the top of the heat sink. The thermal paste is usually supplied when you purchase the fan with heat sink assembly. Do not spread the paste all over the surface. When you later place the CPU on top of the heat sink, the compound will disperse evenly.

Some heat sinks come with a patch of pre-applied thermal paste. Do not apply thermal paste if the fan with heat sink already has a patch of thermal paste on its underside. Peel the strip that covers the paste before you place the CPU on top of the heat sink.

2. Insert the CPU into the CPU carrier. The gold triangular mark on the CPU must align with the triangular corner of the CPU carrier shown on the photo.

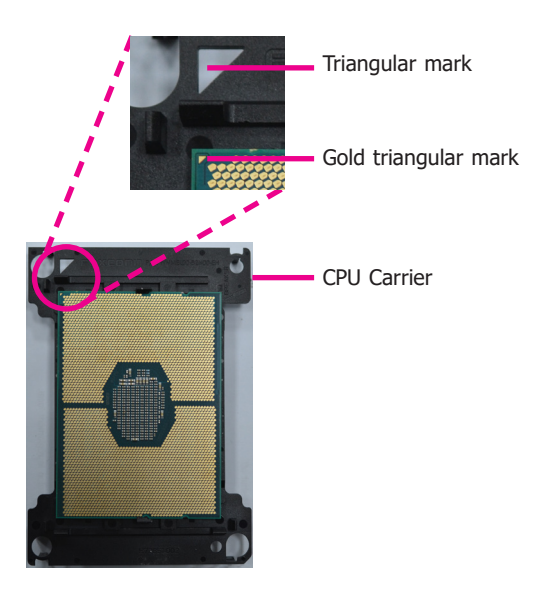

#### **CPU Installing the CPU, Fan and Heat Sink**

 Place the CPU carrier on top of the heat sink. Place the triangular hole near the mounting hole #1 of the heat sink. Use the push-pins around the CPU carrier to secure the CPU carrier onto the heat sink. You will hear a distinctive "click", indicating the CPU carrier is correctly locked into position.

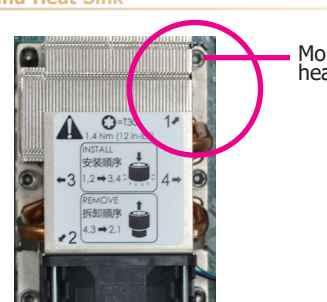

Mounting hole #1 of the heat sink (top view)

Mounting hole #1 (bottom view)

Triangular hole

5. Align the triangular mark of the CPU and CPU carrier to the chamfer corner of the CPU and heat sink socket. Place the fan / heat sink assembly on top of the socket. Use the T30 screwdriver to install the assembly according to the sequence of the screws shown on the label.

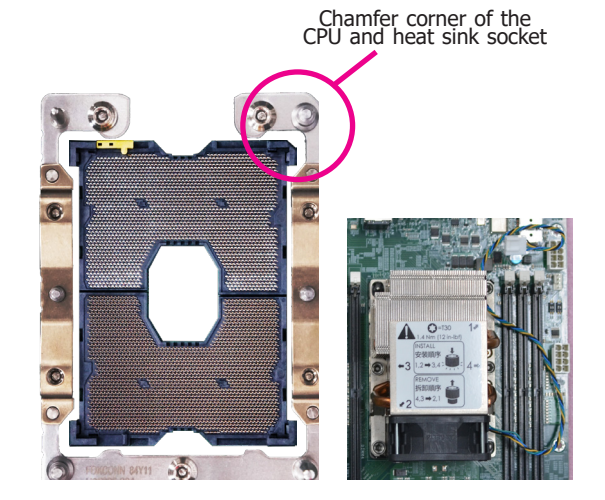

 Connect the CPU fan's power cable to the CPU fan connector on the system board.

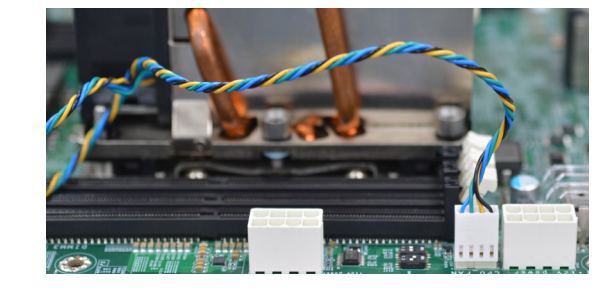

- 4. Slide the protective caps open and detach them from the board.

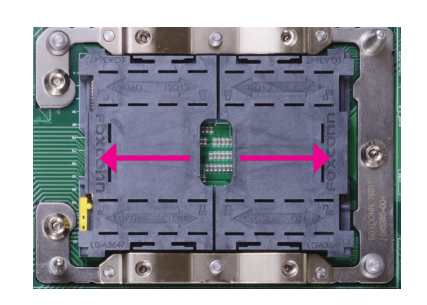

# Jumper Settings

# **BMC/PCH SMB Host Select**

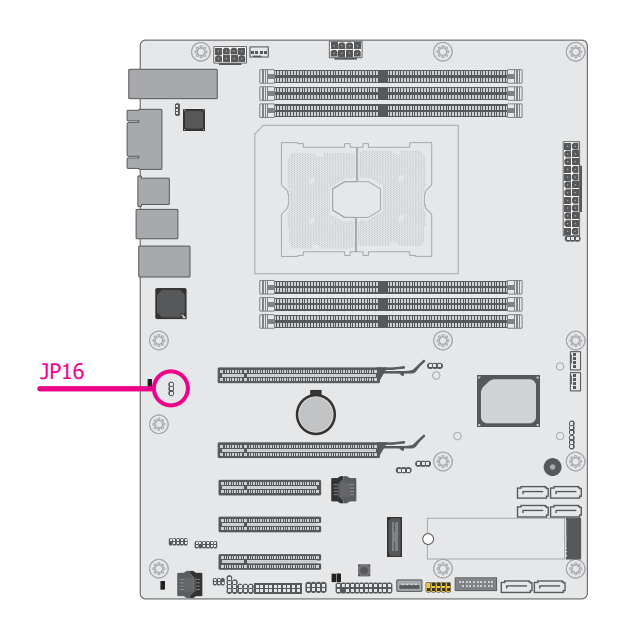

JP16 is used to select SMB host between BMC or PCH. Switch the setting by putting the jumper cap on neighboring pins as illustrated below:

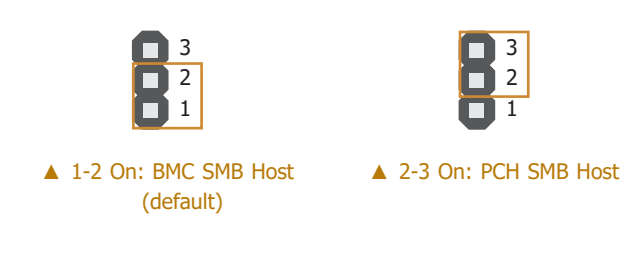

# Jumper Settings

# **Clear CMOS**

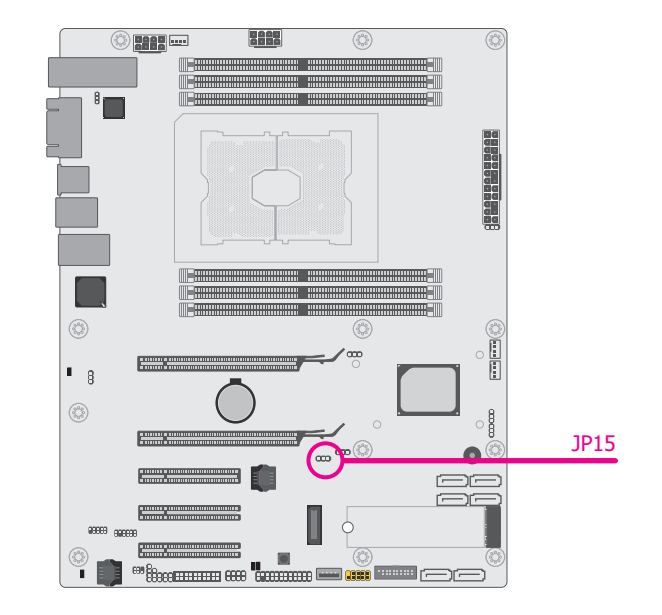

If any anomaly of the followings is encountered —

- a) CMOS data is corrupted;
- b) you forgot the supervisor or user password

- it is suggested that the system be reconfigured with default values stored in the ROM BIOS. To load the default values stored in the ROM BIOS, please follow the steps below.

- 1. Power-off the system and unplug the power cord.
- 2. Put a jumper cap on JP5's pin 2 and pin 3. Wait for a few seconds and set JP5 back to its default setting, i.e. jumper cap on pin 1 and pin 2.
- 3. Plug the power cord and power-on the system.

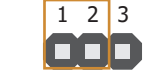

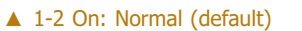

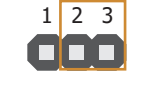

▲ 2-3 On: Clear CMOS

| $\mathbf{n}$ | nt | $\mathbf{\Omega}$ |          |
|--------------|----|-------------------|----------|
|              | DU |                   | <u> </u> |
|              |    |                   |          |

#### Jumper Settings

**ME Firmware Update** 

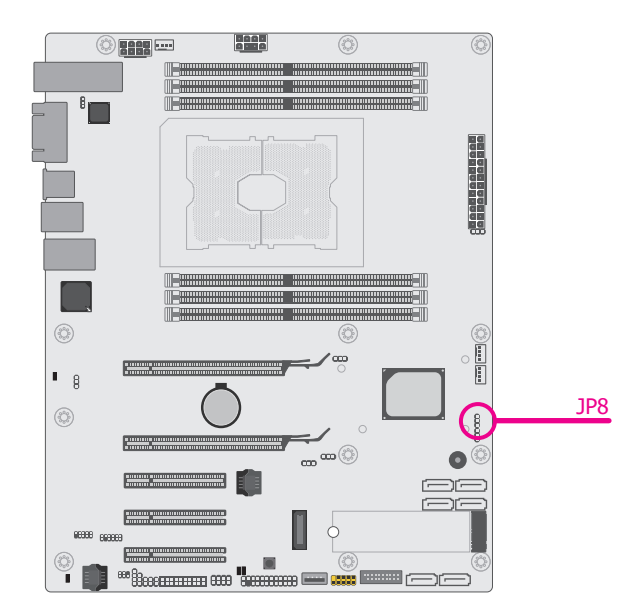

JP8 is used to update the Management Engine (ME) firmware. Switch the setting by putting the jumper cap on neighboring pins as illustrated below:

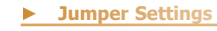

# **PCIe 3 Switch**

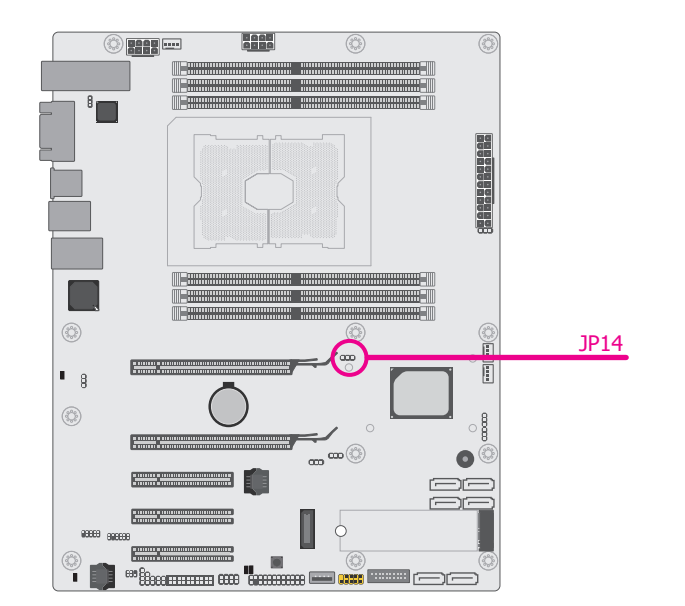

Two operation modes can be configured for PCIE 3. When the jumper JP14 is set to "2-3 On", half of the lanes of PCIE3 are used for on-board 10G LAN (PCH uplink), with the other half providing x4 bandwidth. When JP14 is set to "1-2 on", PCIE3 will be performing at x8 bandwidth without on-board 10G LAN.

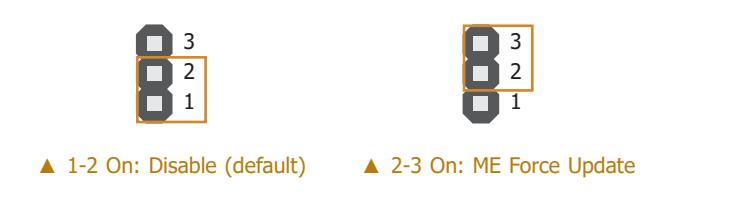

1 2 3 1 2 3 1 3 3 1 3 3 1 3 3 1 3 3 1 3 3 1 3 3 1 3 3 1 3 3 1 3 3 1 3 3 1 3 3 1 3 3 1 3 3 1 3 3 1 3 3 1 3 3 1 3 3 1 3 3 1 3 3 1 3 3 1 3 3 1 3 3 1 3 3 1

# 巾

14

**Note:** Please also refer to the BIOS settings in Chapter 3 to enable 10G LAN on PCIE3.

| $\mathbf{n}\mathbf{a}$ | nte | <u>ar</u> |          |
|------------------------|-----|-----------|----------|
| ПQ                     | μι  | _         | <u> </u> |
|                        |     |           |          |

#### Jumper Settings

Enable eSPI

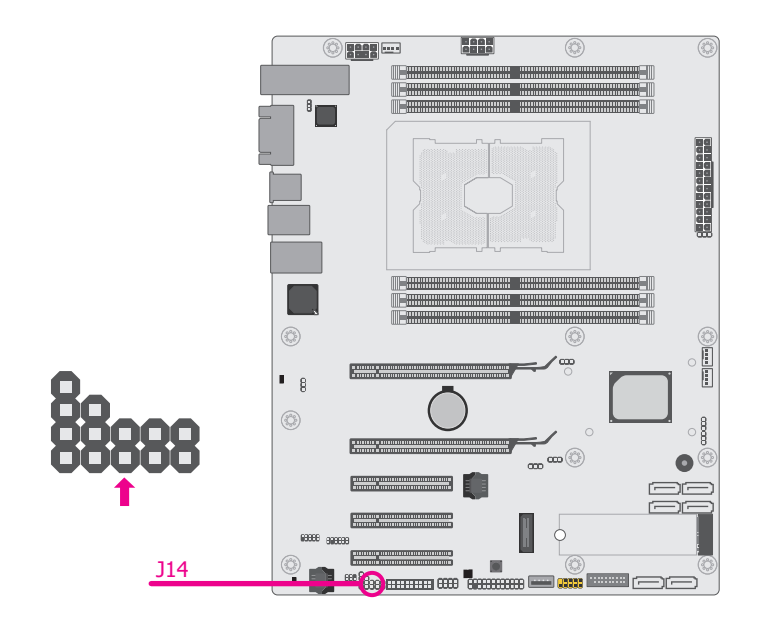

J14 is used to enable eSPI or LPC mode. Put on or remove the cap as illustrated below to switch between signals:

Jumper Settings

**UART Debug Select** 

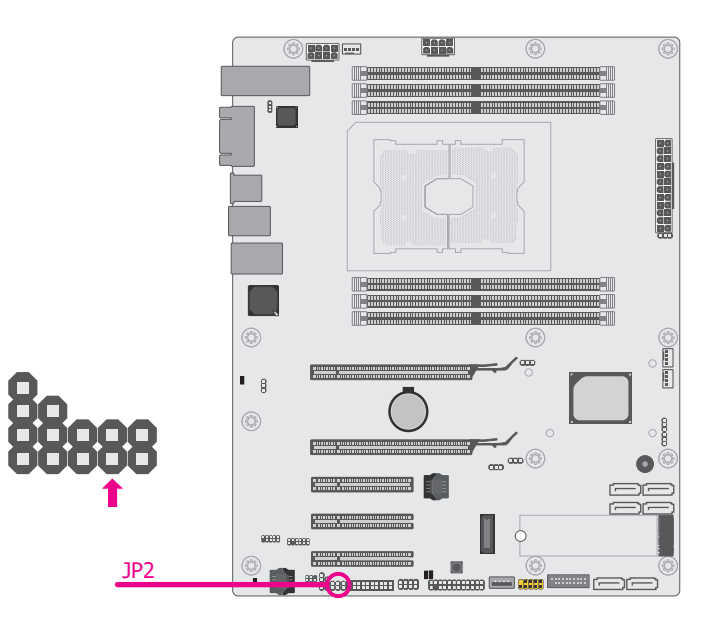

JP2 is used to switch which UART is used as BMC Console Port for debugging. Put on or remove the cap as illustrated below to switch between signals:

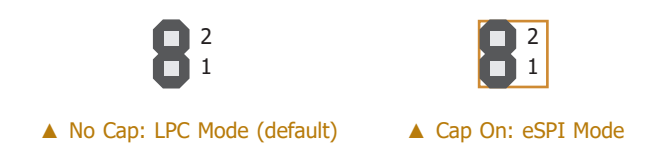

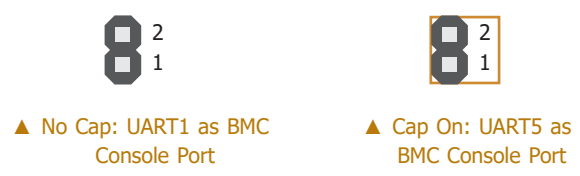

|  | <b>D</b> T | or |  |
|--|------------|----|--|
|  | DU         |    |  |
|  |            |    |  |

### Jumper Settings

# **RSVD CPLD Update**

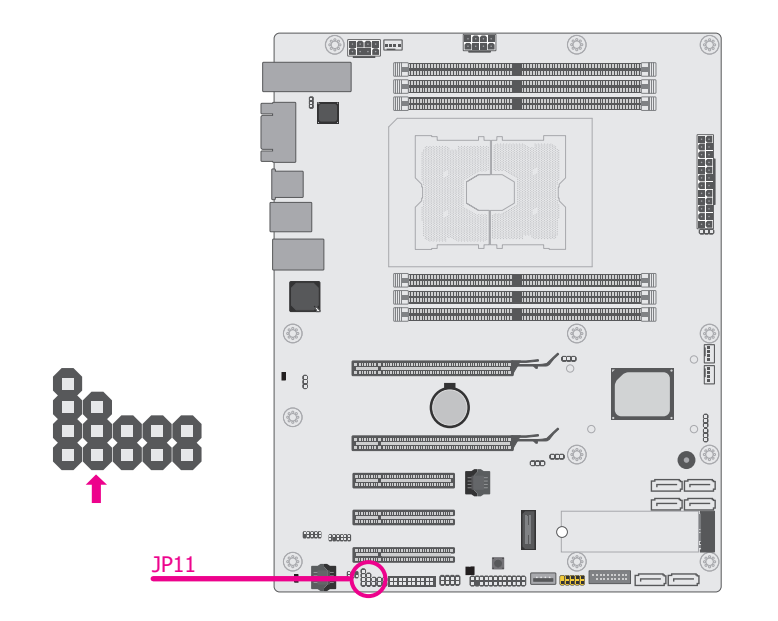

JP11 is used to update the RSVD CPLD. Switch the setting by putting the jumper cap on neighboring pins as illustrated below:

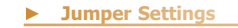

**BMC Password Clear** 

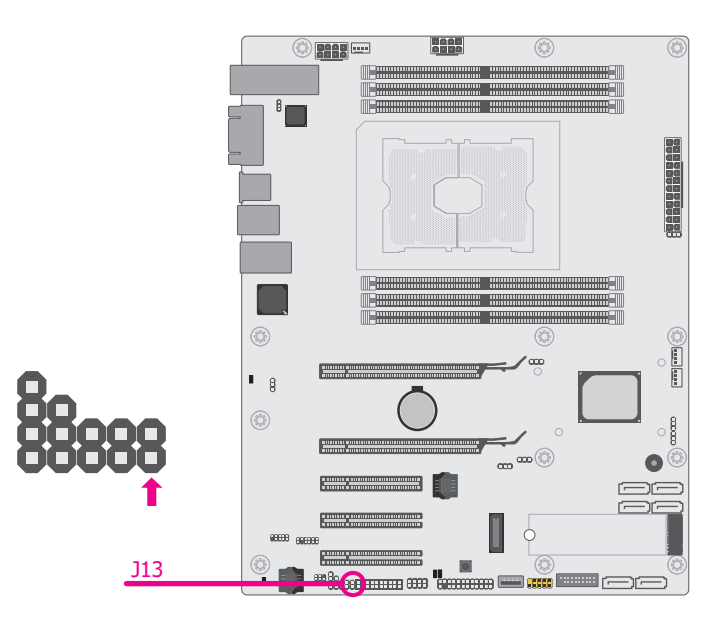

J13 is used to clear the existing BMC password. Put on or remove the cap as illustrated below to switch between signals:

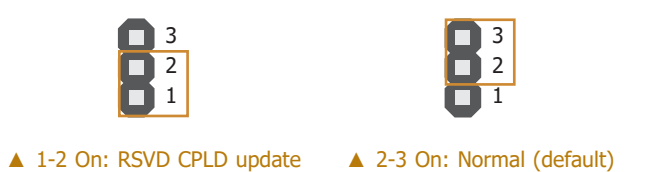

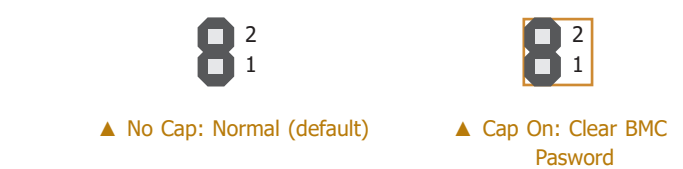

# ► Rear Panel I/O Ports

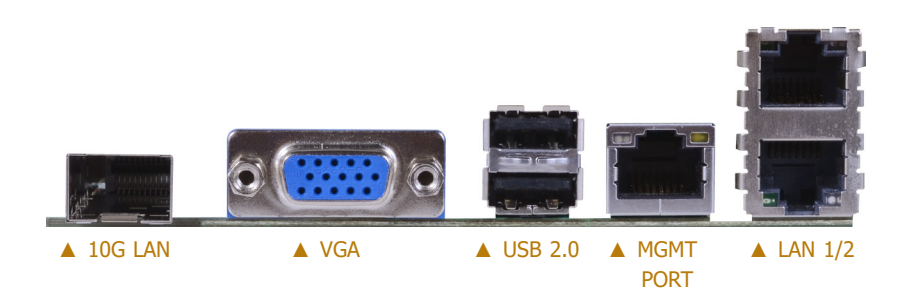

The rear panel I/O ports consist of the following:

- 1 x 10G LAN
- 1 x VGA port
- 2 x USB 2.0 ports
- 1 x MGMT port
- 2 x Gigabit LAN ports

### Rear Panel I/O Ports

# **Graphics Interface**

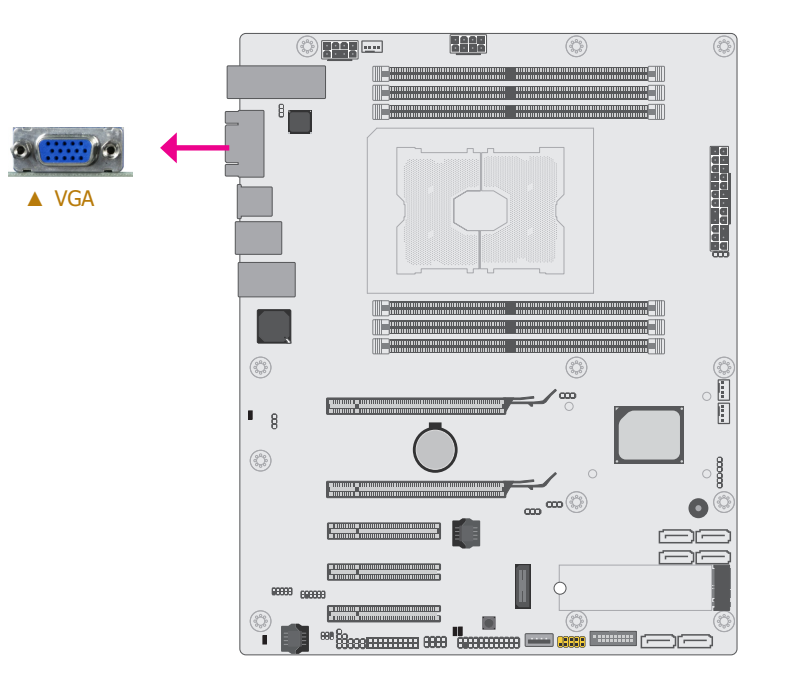

### VGA Port

The VGA port is used for connecting a VGA monitor. Connect the monitor's 15-pin D-shell cable connector to the VGA port. After you plug the monitor's cable connector into the VGA port, gently tighten the cable screws to hold the connector in place.

#### **BIOS Setting**

Configure the display devices in the "Advanced" menu ("Video Configuration" submenu) of the BIOS. Refer to the chapter 3 for more information.

#### Driver Installation

Install the graphics driver. Refer to the chapter 4 for more information.

#### Rear Panel I/O Ports

### **LAN Ports**

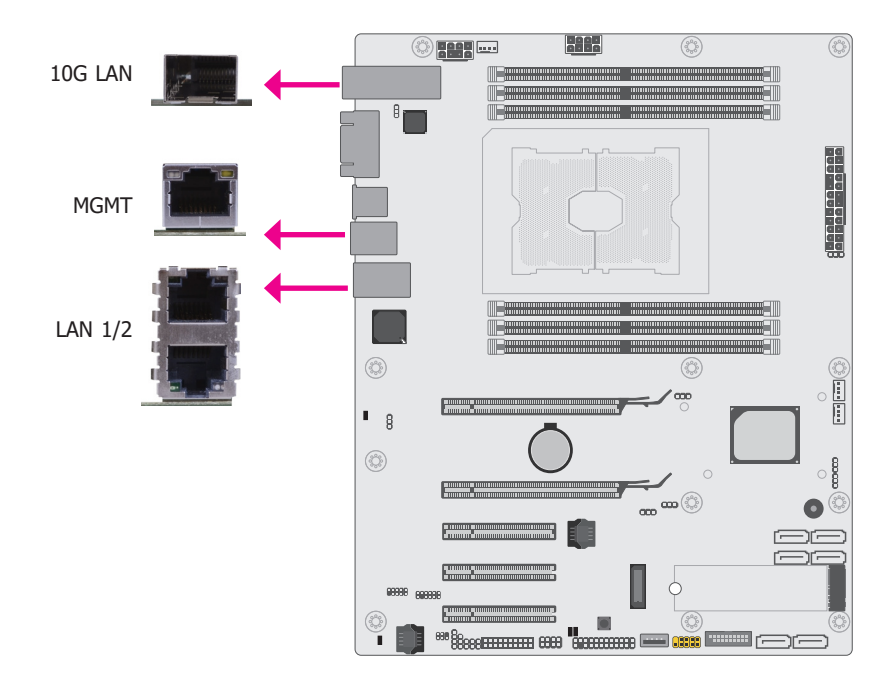

#### Features

- LAN 1/2: i350-AM2
- 10G LAN: CS4227
- MGMT: RTL8211F

The LAN port allows the system board to connect to a local area network by means of a network hub.

#### **BIOS Setting**

Configure the onboard LAN ports in the "Advanced" menu ("ACPI Configuration" submenu) of the BIOS. Refer to the chapter 3 for more information.

#### **Driver Installation**

Install the LAN drivers. Refer to the chapter 4 for more information.

#### Rear Panel I/O Ports

#### **USB Ports**

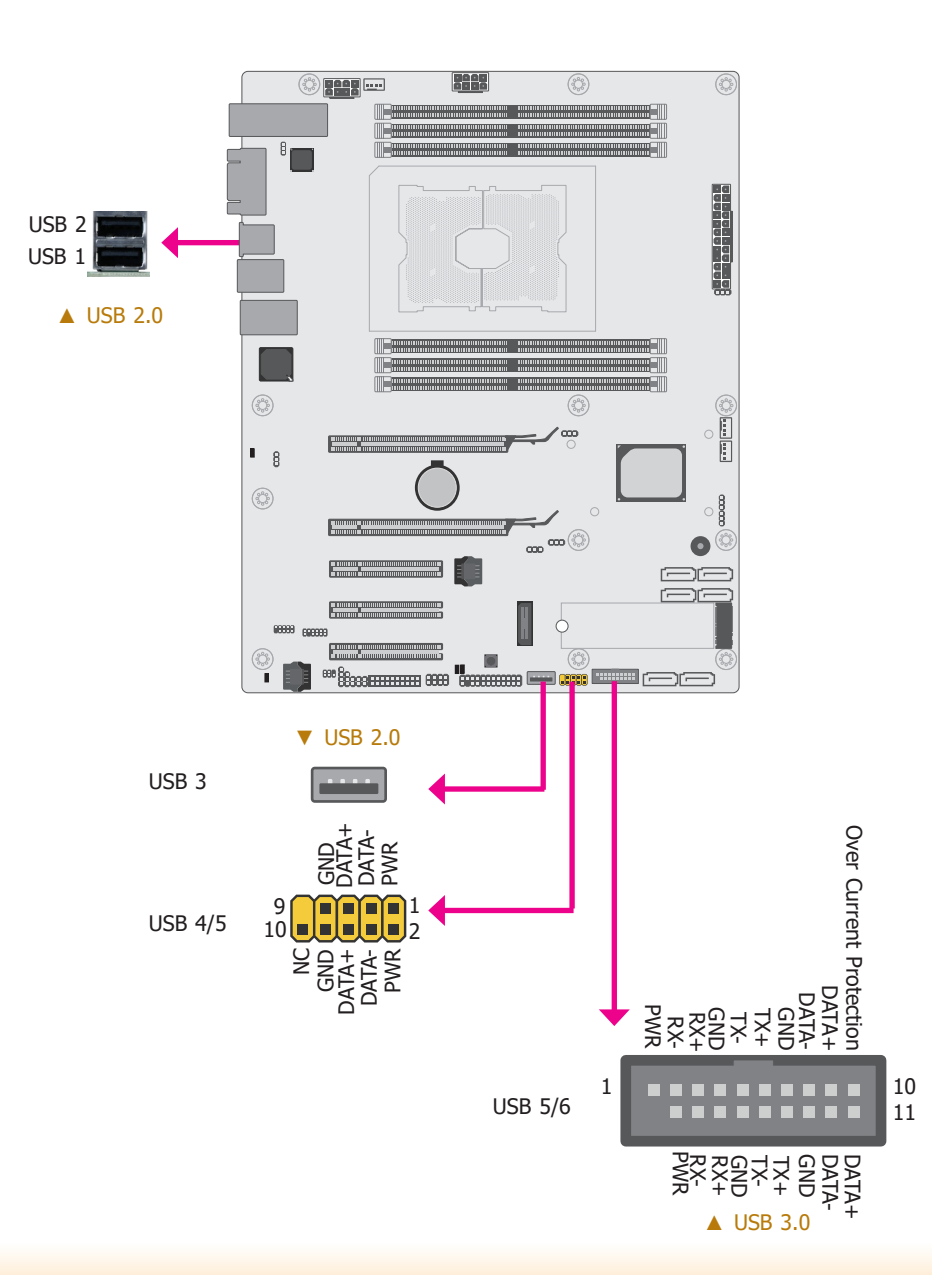

#### ► Rear Panel I/O Ports ► USB Ports

The USB device allows data exchange between your computer and a wide range of simultaneously accessible external Plug and Play peripherals.

The system board is equipped with 2 onboard USB 2.0 ports (USB 1-2) and 1 vertical USB 2.0 port (USB 3). The 10-pin connector allows you to connect 2 additional USB 2.0 ports (USB 4-5). The 20-pin connector allows you to connect 2 additional USB 3.0 ports (USB 5-6). The additional USB ports may be mounted on a card-edge bracket. Install the card-edge bracket to an available slot at the rear of the system chassis and then insert the USB port cables to a connector.

#### **BIOS Setting**

Configure these onboard USB devices in the Advanced menu ("USB Configuration" submenu) of the BIOS. Refer to the chapter 3 for more information.

#### Wake-On-USB Keyboard/Mouse

The Wake-On-USB Keyboard/Mouse function allows you to use a USB keyboard or USB mouse to wake up a system from the S3 (STR - Suspend To RAM) state.

#### **Important**:

If you are using the Wake-On-USB Keyboard/Mouse function for 2 USB ports, the +5V\_standby power source of your power supply must support  $\geq 1.5A$ . For 3 or more USB ports, the +5V standby power source of your power supply must support  $\geq 2A$ .

#### I/O Connectors

# SATA (Serial ATA) Connectors

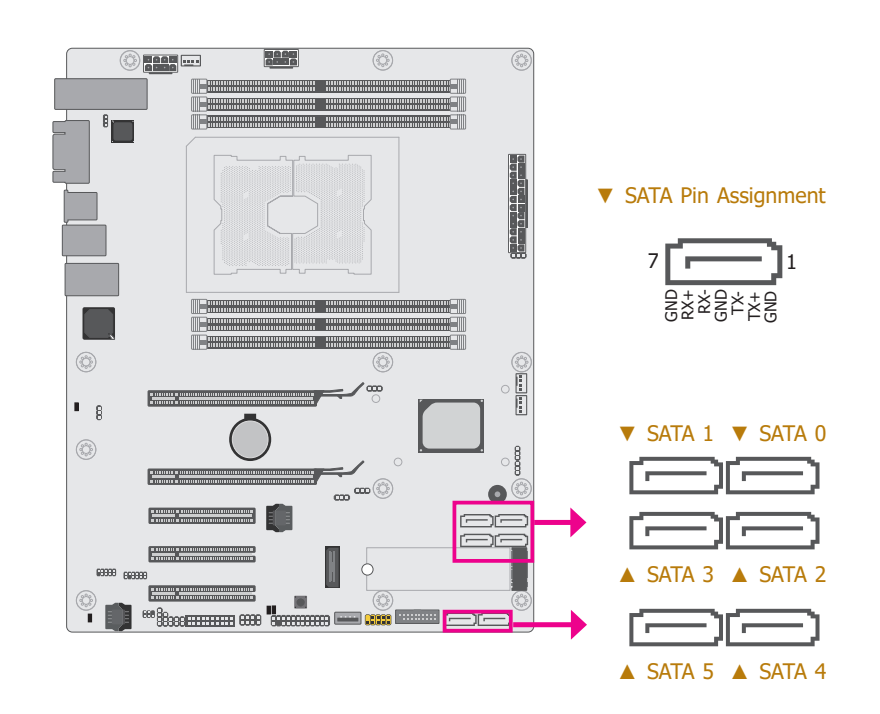

#### Features

- 6 Serial ATA 3.0 ports with data transfer rate up to 6Gb/s
- Integrated Advanced Host Controller Interface (AHCI) controller
- Supports RAID 0, RAID 1, RAID 5, RAID 10

The Serial ATA connectors are used to connect Serial ATA devices. Connect one end of the Serial ATA data cable to a SATA connector and the other end to your Serial ATA device.

#### **BIOS Setting**

Configure the Serial ATA drives in the Advanced menu ("SATA Configuration" submenu) of the BIOS. Refer to the chapter 3 for more information.

| $\mathbf{n}$ | $\mathbf{n}$ |  |  |
|--------------|--------------|--|--|
|              |              |  |  |
|              |              |  |  |

► I/O Connectors

**COM (Serial) Ports** 

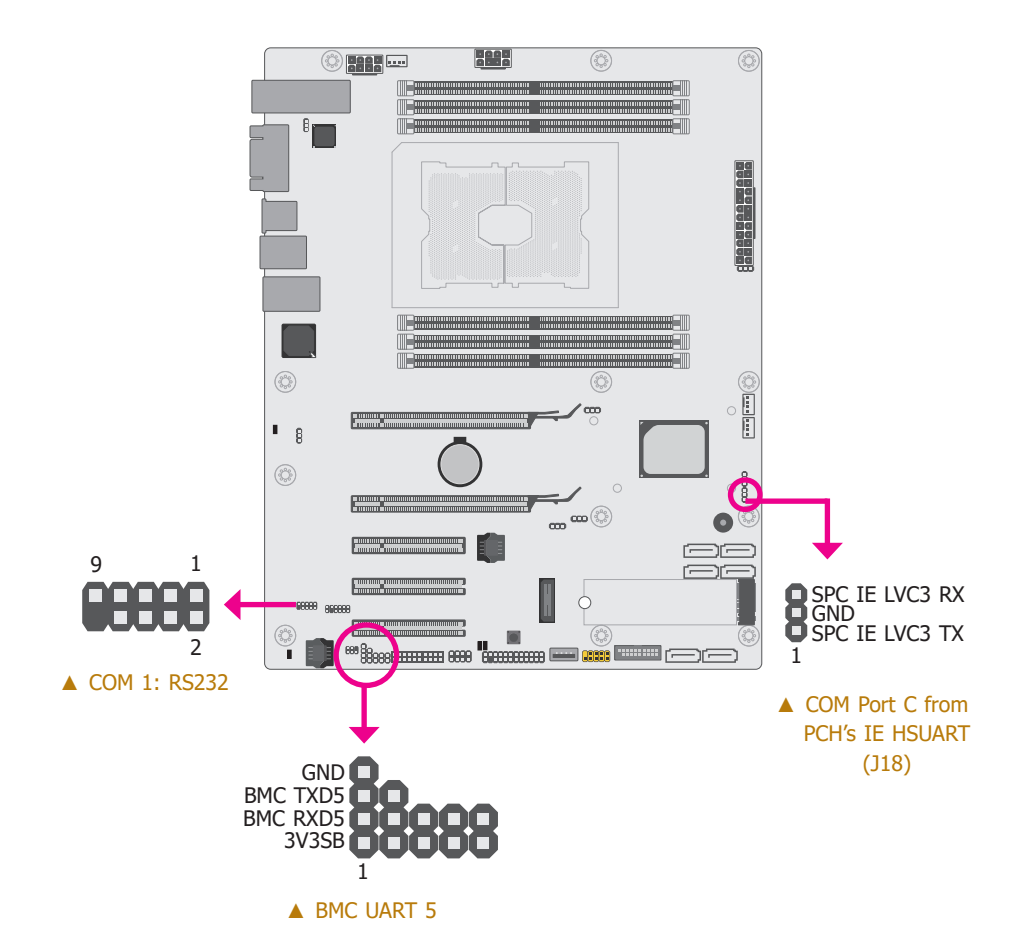

COM 1 is fixed at RS232. Please refer to the pin assignment listed below. The serial port is asynchronous communication ports with 16C550A-compatible UARTs that can be used with modems, serial printers, remote display terminals, and other serial devices.

#### ▼ COM 1 Pin Assignment

| Pin | Assignment | Pin | Assignment |
|-----|------------|-----|------------|
| 1   | DCD-       | 2   | RD         |
| 3   | TD         | 4   | DTR-       |
| 5   | GND        | 6   | DSR-       |
| 7   | RTS-       | 8   | CTS-       |
| 9   | RI-        | 10  |            |

#### Connecting External Serial Ports

Your COM port may come mounted on a card-edge bracket. Install the card-edge bracket to an available slot at the rear of the system chassis then insert the serial port cable to the COM connector. Make sure the colored stripe on the ribbon cable is aligned with pin 1 of the COM connector.

#### BIOS Setting

Configure the serial COM port in the "Advanced" menu ("SIO AST2500" submenu) of the BIOS. Refer to the chapter 3 for more information.

#### ► I/O Connectors

### **Cooling Fan Connectors**

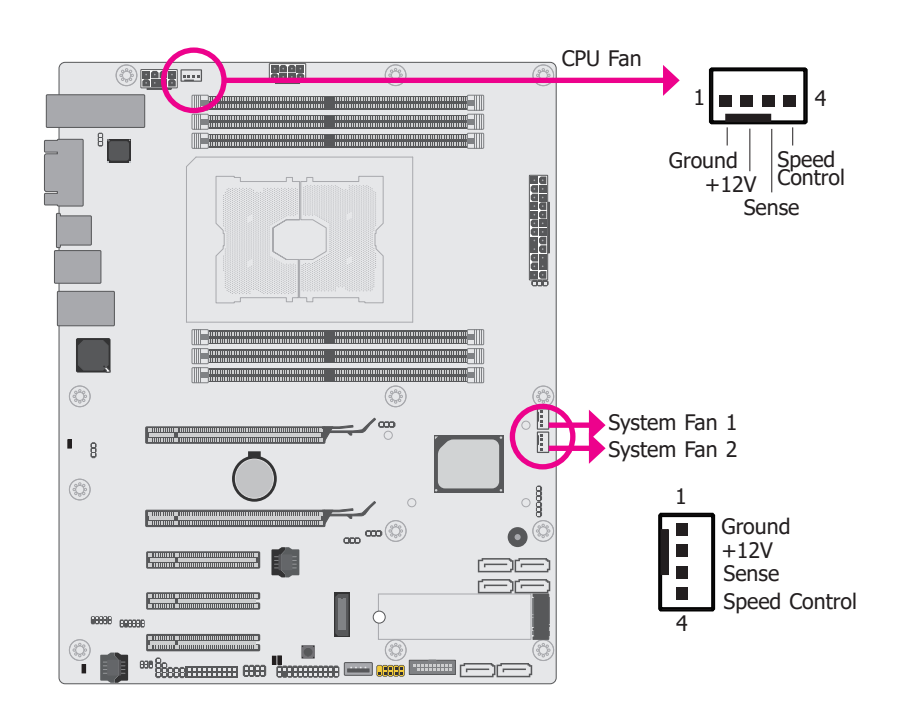

These fan connectors are used to connect cooling fans. The cooling fans will provide adequate airflow throughout the chassis to prevent overheating the CPU and system board components.

#### **BIOS Setting**

Information of the Cooling fans is displayed in the "Advanced" menu ("SDR List" submenu under the "H2O IPMI Configuration" submenu) of the BIOS. Please refer to chapter 3 for more information.

#### I/O Connectors

#### **Power Connectors**

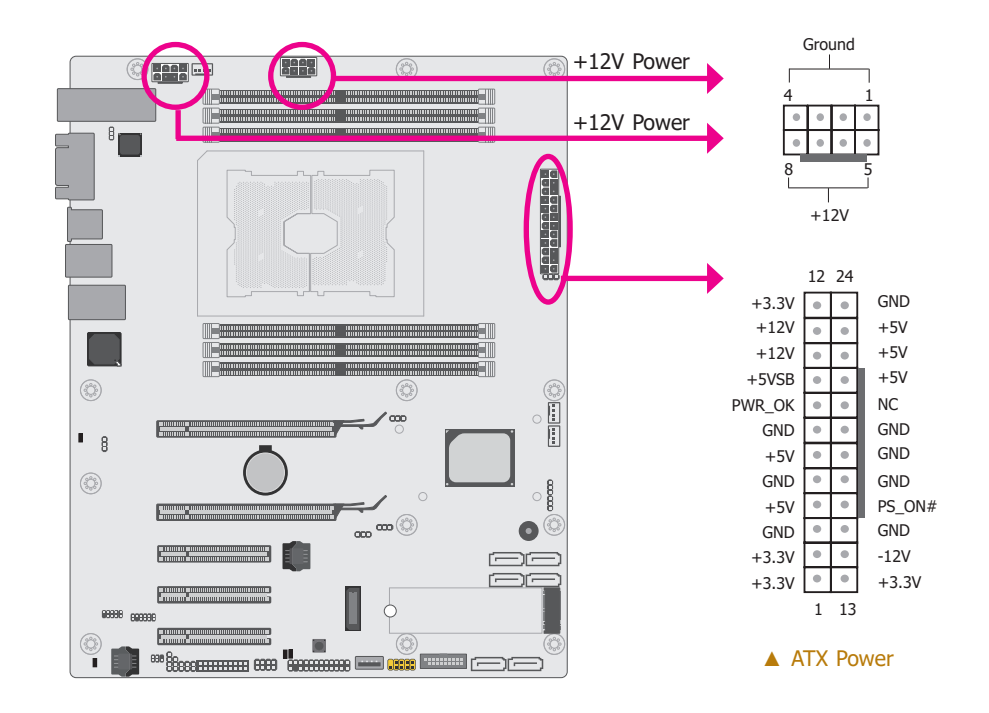

Use a power supply that complies with the ATX12V Power Supply Design Guide Version 1.1. An ATX12V power supply unit has a standard 24-pin ATX main power connector that must be inserted into the 24-pin connector. The 8-pin +12V power connector enables the delivery of more +12VDC current to the processor's Voltage Regulator Module (VRM).

The power connectors from the power supply unit are designed to fit the 24-pin and 8-pin connectors in only one orientation. Make sure to find the proper orientation before plugging the connectors.

The system board requires a minimum of 300 Watt power supply to operate. Your system configuration (CPU power, amount of memory, add-in cards, peripherals, etc.) may exceed the minimum power requirement. To ensure that adequate power is provided, we strongly recommend that you use a minimum of 400 Watt (or greater) power supply.

#### **Important**:

Insufficient power supplied to the system may result in instability or the add-in boards and peripherals not functioning properly. Calculating the system's approximate power usage is important to ensure that the power supply meets the system's consumption requirements.

### ► I/O Connectors

# **Front Panel Connector**

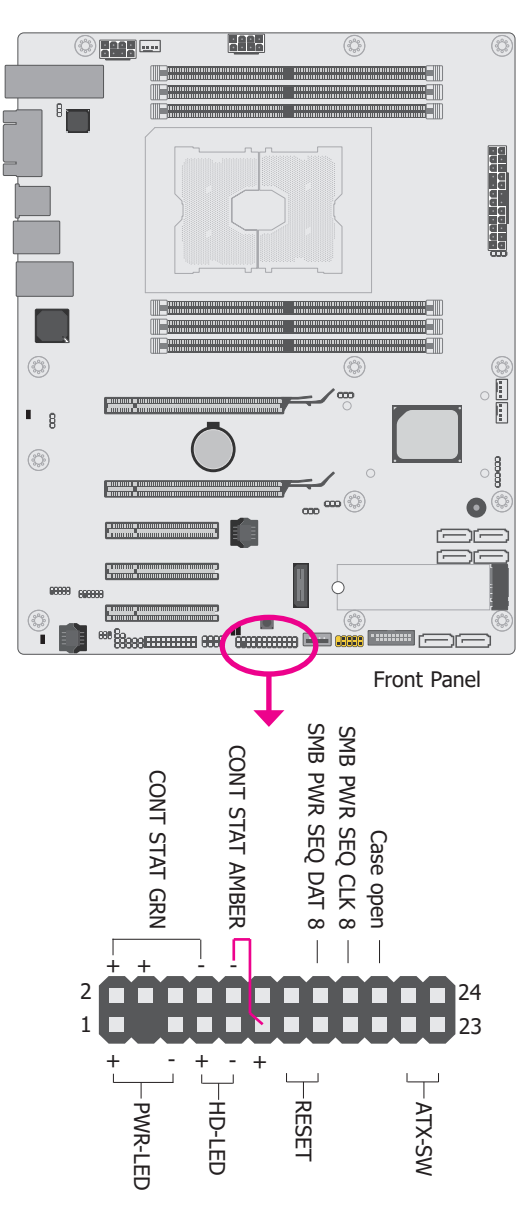

### ▼ Front Panel Pin Assignment

CONT STAT GRN

|                       | Pin | Assignment |  |
|-----------------------|-----|------------|--|
|                       | 1   | LED Power  |  |
| PWR-LED               | 5   | Signal     |  |
|                       | 7   | HD Power   |  |
| HD-LED                | 9   | Signal     |  |
| CONT<br>STAT<br>AMBER | 10  | Signal     |  |
|                       | 11  | Power      |  |
| DECET                 | 13  | GND        |  |
| RESET                 | 15  | RST Signal |  |
|                       | 17  | GND        |  |
|                       | 19  | NC         |  |
| ATY CW                | 21  | GND        |  |
| ATX-SW                | 23  | Signal     |  |

| Pin | Assignment        |
|-----|-------------------|
| 2   | Power             |
| 8   | Signal            |
| 4   | Power             |
| 6   | NC                |
| 12  | NC                |
| 14  | NC                |
| 16  | SMB PWR SEQ DAT 8 |
| 18  | SMB PWR SEQ CLK 8 |
| 20  | Case open         |
| 22  | NC                |
| 24  | NC                |
| 3   |                   |

#### ► I/O Connectors

**LEDs** 

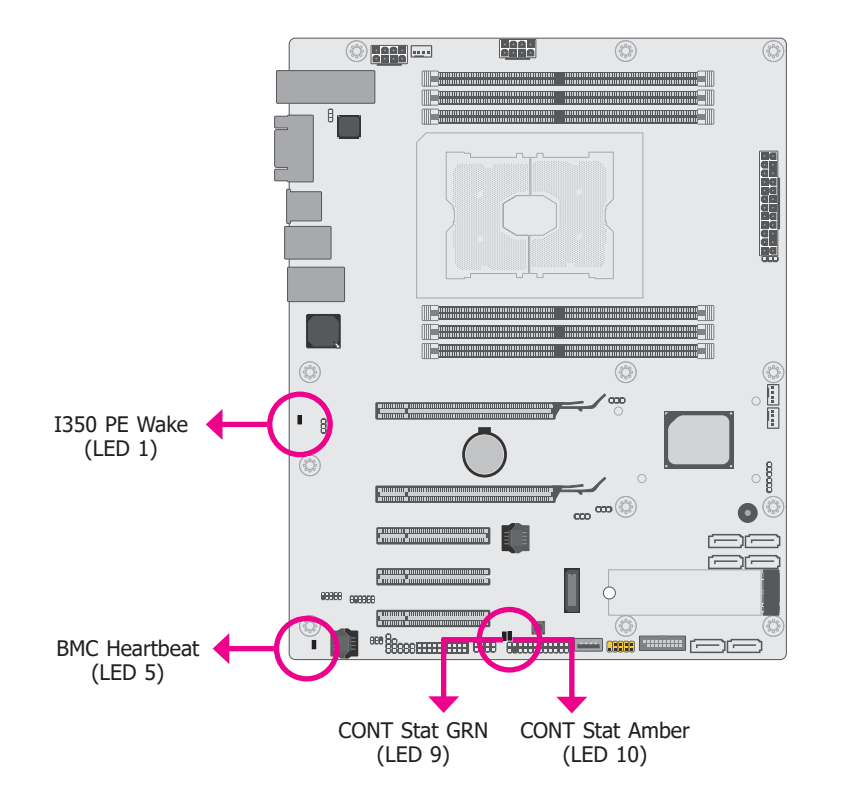

CONT Stat GRN LED indicates that status is good. CONT Stat Amber LED indicates that status is bad. BMC Heartbeat LED indicates whether the BMC SPI flash is programmed. The hardware mode includes below blinking modes:

| 0Hz   | Always dark, meaning firmware is not running or invalid                     |
|-------|-----------------------------------------------------------------------------|
| 0.1Hz | Abnormal mode, some interrupts are not serviced for over 2 seconds.         |
| 0.5Hz | Normal operation mode, ARM running on DRAM with interrupt monitor enabled   |
| 2Hz   | ARM running on DRAM without interrupt enabled (instruction fetch from DRAM) |
| 10Hz  | ARM running on Flash (instruction fetch from flash)                         |

# I/O Connectors

### **Expansion Slots**

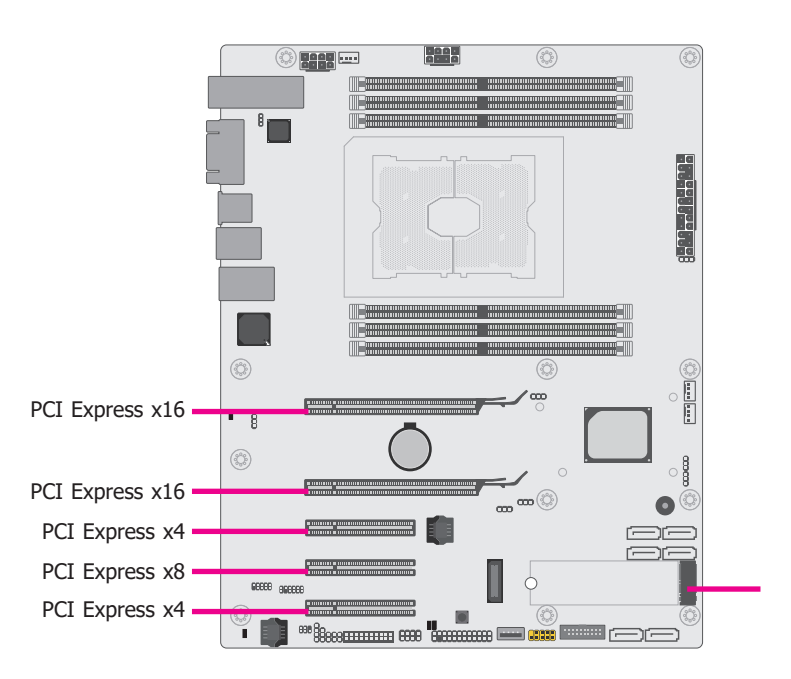

#### PCIe 1 & 2: PCI Express x16

Install PCI Express x16 graphics card, that comply to the PCI Express specifications, into the PCI Express x16 slot. To install a graphics card into the x16 slot, align the graphics card above the slot then press it down firmly until it is completely seated in the slot. The retaining clip of the slot will automatically hold the graphics card in place.

#### PCIe 3 & 5: PCI Express x4 (x8 connector)

Install PCI Express cards such as network cards or other cards that comply to the PCI Express specifications into the PCI Express x4 slot.

#### PCIe 4: PCI Express x8 Slot

Install PCI Express cards such as network cards or other cards that comply to the PCI Express specifications into the PCI Express x8 slot.

#### M.2 M Key Socket

The M.2 socket is the Next Generation Form Factor (NGFF) which is designed to support multiple modules and make the M.2 more suitable in application for solid-state storage. The onboard socket is reserved for a 22mm-by-80mm M key module with a standoff.

#### ► I/O Connectors ► Expansion Slots

**Installing the M.2 Module** 

Before installing the M.2 module into the M.2 socket, please make sure that the following safety cautions are well-attended.

- 1. Make sure the PC and all other peripheral devices connected to it has been powered down.
- 2. Disconnect all power cords and cables.
- 3. Locate the M.2 socket on the system board
- 4. Make sure the notch on card is aligned to the key on the socket.
- 5. Make sure the standoff screw is removed from the standoff.

Please follow the steps below to install the card into the socket.

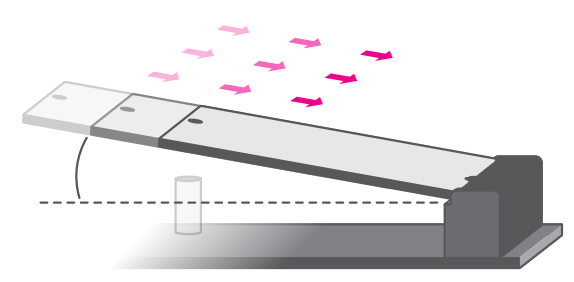

#### Step 1:

Insert the card into the socket at an angle while making sure the notch and key are perfectly aligned.

![](_page_23_Figure_13.jpeg)

![](_page_23_Picture_14.jpeg)

# Step 2:

Press the end of the card far from the socket down until against the stand-off.

![](_page_23_Picture_17.jpeg)

#### Step 3:

Screw tight the card onto the stand-off with a screw driver and a stand-off screw until the gap between the card and the stand-off closes up. The card should be lying parallel to the board when it's correctly mounted.

#### ► I/O Connectors

# **PLD Update Connector**

![](_page_24_Picture_3.jpeg)

| Pin | Assignment     | Pin | Assignment    |
|-----|----------------|-----|---------------|
| 1   | 3V3SB          | 2   | JTAG PLD TDO  |
| 3   | JTAG PLD TDI   | 4   | JTAG PLD EN N |
| 5   | JTAG PLD RST N | 6   | JTAG PLD TMS  |
| 7   | GND            | 8   | JTAG PLD TCK  |

#### I/O Connectors

### **Battery**

![](_page_24_Figure_7.jpeg)

The lithium ion battery powers the real-time clock and CMOS memory. It serves as an auxiliary source of power when the main power source is lost.

To install or remove the battery into or from the vertical slot, please bend the protective cap away before inserting or removing the battery.

#### Safety Measures

- There exists explosion hazard if the battery is incorrectly installed.
- Replace only with the same or equivalent type recommended by the manufacturer.
- Dispose of used batteries according to local ordinances.

|  | 'nт | $\Delta$ | - ) |
|--|-----|----------|-----|
|  | D   | - C I    |     |
|  |     |          |     |

### ► I/O Connectors

# **SMBus Connector**

![](_page_25_Figure_3.jpeg)

The SMBus (System Management Bus) connector is used to connect SMBus devices. It is a multiple device bus that allows multiple chips to connect to the same bus and enable each one to act as a master by initiating data transfer.

| Pin | Assignment              | Pin | Assignment             |
|-----|-------------------------|-----|------------------------|
| 1   | 3V3 AUX                 | 2   | GND                    |
| 3   | SMB HOST STBY LVC3 SCL  | 4   | SMB HOST STBY LVC3 SDA |
| 5   | PU PCH TLS ENABLE STRAP | 6   |                        |

#### I/O Connectors

### **BMC JTAG Female Header**

![](_page_25_Picture_8.jpeg)

| Pin | Assignment       | Pin | Assignment |
|-----|------------------|-----|------------|
| 1   | 3V3SB            | 2   | 3V3SB      |
| 3   | JTAG BMC NTRST   | 4   | GND        |
| 5   | JTAG BMC TDI     | 6   | GND        |
| 7   | JTAG BMC TMS     | 8   | GND        |
| 9   | JTAG BMC TCK     | 10  | GND        |
| 11  | JTAG BMC RTCK    | 12  | GND        |
| 13  | JTAG BMC TDO     | 14  | GND        |
| 15  | MISC IBMC SRST N | 16  | GND        |
| 17  | GND              | 18  | GND        |
| 19  | GND              | 20  | GND        |

#### I/O Connectors

# **LPC Debug Connector**

![](_page_26_Figure_3.jpeg)

The Low Pin Count Interface was defined by Intel<sup>®</sup> Corporation to facilitate the industry's transition towards legacy free systems. It allows the integration of low-bandwidth legacy I/O components within the system, which are typically provided by a Super I/O controller. Furthermore, it can be used to interface firmware hubs, Trusted Platform Module (TPM) devices and embedded controller solutions. Data transfer on the LPC bus is implemented over a 4 bit serialized data interface, which uses a 33MHz LPC bus clock. For more information about LPC bus refer to the Intel<sup>®</sup> Low Pin Count Interface Specification Revision 1.1'. The table below indicates the pin functions of the LPC connector.

| Pin | Assignment | Pin | Assignment |
|-----|------------|-----|------------|
| 1   | CLK        | 2   | LAD1       |
| 3   | RST#       | 4   | LAD0       |
| 5   | FRAME#     | 6   | 3V3        |
| 7   | LAD3       | 8   | GND        |
| 9   | LAD2       | 10  |            |
| 11  | SERIRQ     | 12  | 48MHz      |

#### I/O Connectors

### Switch

![](_page_26_Picture_8.jpeg)

▼ BMC Reset Button

![](_page_26_Picture_10.jpeg)

|  | $\mathbf{n}$ |  |          |
|--|--------------|--|----------|
|  |              |  | <u> </u> |
|  |              |  |          |

# ► I/O Connectors

PHY I2C SDA/SCL 1P8V Debug Connector

![](_page_27_Figure_3.jpeg)

| Pin | Assignment           |
|-----|----------------------|
| 1   | SFFP0 EEPROM I2C SCL |
| 2   | GND                  |
| 3   | SFPP0 EEPROM I2C SDA |

## ► I/O Connectors

**Clock Gen Clock Ref Connector** 

![](_page_27_Picture_7.jpeg)

| Pin | Assignment           |
|-----|----------------------|
| 1   | CLK 100M PE CLKREF P |
| 2   | GND                  |
| 3   | CLK 100M PE CLKREF N |

# **Chapter 3 - BIOS Setup**

### Overview

The BIOS is a program that takes care of the basic level of communication between the CPU and peripherals. It contains codes for various advanced features found in this system board. The BIOS allows you to configure the system and save the configuration in a battery-backed CMOS so that the data retains even when the power is off. In general, the information stored in the CMOS RAM of the EEPROM will stay unchanged unless a configuration change has been made such as a hard drive replaced or a device added.

It is possible that the CMOS battery will fail causing CMOS data loss. If this happens, you need to install a new CMOS battery and reconfigure the BIOS settings.

#### Note: The Bl

The BIOS is constantly updated to improve the performance of the system board; therefore the BIOS screens in this chapter may not appear the same as the actual one. These screens are for reference purpose only.

#### Default Configuration

Most of the configuration settings are either predefined according to the Load Optimal Defaults settings which are stored in the BIOS or are automatically detected and configured without requiring any actions. There are a few settings that you may need to change depending on your system configuration.

#### Entering the BIOS Setup Utility

The BIOS Setup Utility can only be operated from the keyboard and all commands are keyboard commands. The commands are available at the right side of each setup screen.

The BIOS Setup Utility does not require an operating system to run. After you power up the system, the BIOS message appears on the screen and the memory count begins. After the memory test, the message "Press DEL to run setup" will appear on the screen. If the message disappears before you respond, restart the system or press the "Reset" button. You may also restart the system by pressing the <Ctrl> <Alt> and <Del> keys simultaneously.

#### Legends

| Кеу                          | Function                                                                                                    |
|------------------------------|----------------------------------------------------------------------------------------------------|
| <b>Right and Left arrows</b> | Moves the highlight left or right to select a menu.                                                                 |
| Up and Down arrows           | Moves the hightlight up or down between submenu or fields.                                                          |
| <esc></esc>                  | Exit to the BIOS Setup Utility.                                                                                     |
| <f1></f1>                    | Help                                                                                                    |
| <f5></f5>                    | Previous option                                                                                                    |
| <f6></f6>                    | Next option                                                                                                    |
| <f9></f9>                    | Setup Defaults                                                                                                    |
| <f10></f10>                  | Save and Exit                                                                                                    |
| <enter></enter>              | Press <enter> to enter the highlighted sub-menu, or diplay all the options for the field in a pop-up list .</enter> |

#### Scroll Bar

When a scroll bar appears to the right of the setup screen, it indicates that there are more available fields not shown on the screen. Use the up and down arrow keys to scroll through all the available fields.

#### Submenu

When " $\blacktriangleright$ " appears on the left of a particular field, it indicates that a submenu which contains additional options are available for that field. To display the submenu, move the highlight to that field and press <Enter>.

# ► Main

The Main menu is the first screen that shows up after entering the BIOS Setup Utility.

|                                                                                                    | Insyd                                                                                                    | leH2O Setup Utility                                   | Rev. 5.0                                                                                                    |
|----------------------------------------------------------------------------------------------------|----------------------------------------------------------------------------------------------------|-------------------------------------------------------|----------------------------------------------------------------------------------------------------|
| Main Advanced                                                                                                    | Security Boot                                                                                                    | Exit                                                  |                                                                                                    |
| Project Name<br>BIOS Version<br>Processor Type<br>CPUID<br>CPU Speed<br>CPU Stepping<br>L1 Cache<br>L2 Cache<br>L3 Cache<br>Number Of Processors<br>Microcode Rev<br>Total Memory<br>System Memory Speed<br>DIMM 1<br>DIMM 2<br>DIMM 3<br>DIMM 4<br>DIMM 5<br>DIMM 5<br>DIMM 5<br>DIMM 5<br>DIMM 5<br>DIMM 6<br>PCH Rev / SKU<br>Intel SPS FW Version<br>System Time<br>System Date | PL610<br>B197.30A<br>Intel(R) Xcon(<br>0x50654<br>2000 MHz<br>SKX H0<br>64 KB<br>1024 KB<br>19712KB<br>14 Core(s) / 21<br>0x200005E<br>8192 MB<br>2400 MHz<br>4096 MB<br>Not Installed<br>Not Installed<br>Not Installed<br>Not Installed<br>LBG QS-PRQ<br>0A:4.0.4.393<br>[08:22:16]<br>[08/21/2019] | R) Gold 5117 CPU @ 2.00GHz<br>8 Thread(s)<br>- 2 - S1 | This is the help for the<br>hour, minute, second field.<br>Valid range is from 0 to<br>23, 0 to 59, 0 to 59. IN-<br>CREASE/REDUCE: +/ |
| 1 Help ↑/↓ S<br>Lsc Exit ←/→ S                                                                                                    | elect Item<br>elect Item                                                                                                    | F5/F6 Change Values<br>Enter Select ► SubMenu         | F9 Setup Defaults<br>F10 Save and Exit                                                                                                |

#### System Time

The time format is <hour>, <minute>, <second>. The time is based on the 24-hour military-time clock. For example, 1 p.m. is 13:00:00. Hour displays hours from 00 to 23. Minute displays minutes from 00 to 59. Second displays seconds from 00 to 59.

#### System Date

The date format is <month>, <date>, <year>. Month displays the month, from 01 to 12. Date displays the date, from 01 to 31. Year displays the year, from 2000 to 2099.

# ► Advanced

The Advanced menu allows you to configure your system for basic operation. Some entries are defaults required by the system board, while others, if enabled, will improve the performance of your system or let you set some features according to your preference.

![](_page_29_Picture_10.jpeg)

#### Important:

Setting incorrect field values may cause the system to malfunction.

|                                                                                                    |                                                                                                    |                            | Insyde | H2O Setup Utility                             | Rev. 5.0                               |
|----------------------------------------------------------------------------------------------------|----------------------------------------------------------------------------------------------------|----------------------------|--------|-----------------------------------------------|----------------------------------------|
| Mai                                                                                                    | n Advanced                                                                                                    | Security                   | Boot   | Exit                                          |                                        |
| <ul> <li>ACPI</li> <li>CPU</li> <li>Videc</li> <li>SATA</li> <li>USB</li> <li>PCI H</li> <li>Debu</li> <li>UEFI</li> <li>SIO A</li> <li>H2O</li> <li>Conse</li> </ul> | Configuration<br>Configuration<br>Configuration<br>Configuration<br>Express Configuration<br>Express Configuration<br>Device Manage<br>AST2500<br>IPMI Configurat<br>Je Redirection | ation<br>r<br>tion         |        |                                               | ACPI Configuration Setting             |
| F1 Help<br>Esc Exit                                                                                                    | $\stackrel{\uparrow/\downarrow}{\leftarrow/\rightarrow}$                                                                                                    | Select Item<br>Select Item |        | F5/F6 Change Values<br>Enter Select ► SubMenu | F9 Setup Defaults<br>F10 Save and Exit |

![](_page_30_Picture_0.jpeg)

#### Advanced

#### **ACPI Configuration**

![](_page_30_Picture_3.jpeg)

#### Wake On LAN

Enable or Disable this field to allow LAN signal to power up the system.

#### After G3

This field is to specify what state to go when power is re-applied after a power failure (G3 state).

| Always On  | The system working state.                                            |
|------------|----------------------------------------------------------------------|
| Always Off | Off, except for trickle current to devices such as the power button. |

#### Wake On RTC

Automatically power the system on at a particular time every day from the Real-time clock battery.

#### Wake up time

When Wake On RTC is set to enabled, specify the wake up time of the day: <hour> (00~23), <minute> (00~59), <second> (00~59).

|                                                                                                    | Insyc                                                                                                    | leH2O Setup Utility                           | Rev. 5.0                                      |
|----------------------------------------------------------------------------------------------------|----------------------------------------------------------------------------------------------------|-----------------------------------------------|-----------------------------------------------|
| Advanced                                                                                               |                                                                                                    |                                               |                                               |
| ACPI Configuration<br>Wake On LAN<br>After G3<br>BGRT Logo<br>Wake On RTC                              | <disabl<br><alway<br><enabl<br><disabl< th=""><th>ed&gt;<br/>s On&gt;<br/>sd&gt;<br/>ed&gt;</th><th>Support display logo with<br/>ACPI BGRT table.</th></disabl<></enabl<br></alway<br></disabl<br> | ed><br>s On><br>sd><br>ed>                    | Support display logo with<br>ACPI BGRT table. |
| $\begin{array}{ccc} F1 & Help & \uparrow/\downarrow\\ Esc & Exit & \leftarrow/\rightarrow \end{array}$ | Select Item<br>Select Item                                                                                                    | F5/F6 Change Values<br>Enter Select ► SubMenu | F9 Setup Defaults<br>F10 Save and Exit        |

### BGRT Logo

This field is used to enable or disable to support display logo with ACPI BGRT table.

![](_page_30_Picture_16.jpeg)

To configure "BGRT Logo", please enable "Quiet Boot" in Boot menu. Refer to the Boot menu section in this chapter for more information.

|              |    |            | -   |
|--------------|----|------------|-----|
| $\mathbf{a}$ | nt | $\Delta r$ | ' ≺ |
|              | ρυ |            |     |
|              |    |            |     |

#### Advanced

#### **CPU Configuration**

|                                                                        |                            | InsydeH2O Setup Utility                       | Rev. 5.0                               |
|------------------------------------------------------------------------|----------------------------|-----------------------------------------------|----------------------------------------|
| Advanced                                                               |                            |                                               |                                        |
| CPU Configuration<br>Intel Speed Step<br>Turbo Mode<br>Hyper-Threading | <<br>4<br><                | Enabled><br>Enabled><br>Enabled>              | Enable/Disable EIST (P-<br>States)     |
| F1 Help ↑/↓<br>Esc Exit ←/→                                            | Select Item<br>Select Item | F5/F6 Change Values<br>Enter Select ► SubMenu | F9 Setup Defaults<br>F10 Save and Exit |

#### **Intel Speed Step**

Enable or disable the Enhanced Intel SpeedStep technology.

#### Turbo Mode

Enable or disable the turbo mode.

#### Hyper-Threading

Enable or disable Hyper-threading. When it is enabled, a physical core will perform as two logical processors, and the user may experience better computational efficiency of the system. Please make sure that the OS operating on your system is optimized for Hyper-Threading, e.g. Windows and Linux.

#### Advanced

#### **Video Configuration**

![](_page_31_Picture_12.jpeg)

#### **Display Mode**

Select the display mode between Plug In First or On Board First.

#### PCIE 64-bits MMIO decode

Enable or disable PCIE 64-bits memory-mapped input/output (MMIO) decode.

#### ► Advanced

#### **SATA Configuration**

Select the SATA controller and the type of hard disk drive installed in your system.

|                                                                                      | InsydeH2O Setup Utility                       | Rev. 5.0                               |
|--------------------------------------------------------------------------------------|-----------------------------------------------|----------------------------------------|
| Advanced                                                                             |                                               |                                        |
| SATA Configuration                                                                   |                                               | SATA devices and settings              |
| ▶PCH SATA Configuration<br>▶PCH sSATA Configuration                                  |                                               |                                        |
|                                                                                      |                                               |                                        |
|                                                                                      |                                               |                                        |
|                                                                                      |                                               |                                        |
|                                                                                      |                                               |                                        |
|                                                                                      |                                               |                                        |
| F1Help $\uparrow/\downarrow$ Select ItemEscExit $\leftarrow/\rightarrow$ Select Item | F5/F6 Change Values<br>Enter Select ► SubMenu | F9 Setup Defaults<br>F10 Save and Exit |

|                                                                                            | InsydeH2O Setup Utility                                          | Rev. 5.0                               |
|--------------------------------------------------------------------------------------------|------------------------------------------------------------------|----------------------------------------|
| Advanced                                                                                   |                                                                  |                                        |
| PCH SATA Configuration                                                                     |                                                                  | Enable or Disable SATA<br>Controller   |
| SATA Controller<br>SATA Speed<br>Configure SATA as                                         | <enabled><br/><auto><br/><ahci></ahci></auto></enabled>          |                                        |
| SATA3_0<br>SATA Port<br>Hot Plug                                                           | [Not Installed]<br><enabled><br/><disabled></disabled></enabled> |                                        |
| SATA3 1<br>SATA Port<br>Hot Plug                                                           | [Not Installed]<br><enabled><br/><disabled></disabled></enabled> |                                        |
| SATA3_2<br>SATA Port<br>Hot Plug                                                           | [Not Installed]<br><enabled><br/><disabled></disabled></enabled> |                                        |
| SATA3_3<br>SATĀ Port<br>Hot Plug                                                           | [Not Installed]<br><enabled><br/><disabled></disabled></enabled> |                                        |
| SATA3_4<br>SATĀ Port<br>Hot Plug                                                           | [Not Installed]<br><enabled><br/><disabled></disabled></enabled> |                                        |
| SATA3_5<br>SATA Port<br>Hot Plug                                                           | [Not Installed]<br><enabled><br/><disabled></disabled></enabled> |                                        |
| F1 Help $\uparrow/\downarrow$ Select Iter<br>Esc Exit $\leftarrow/\rightarrow$ Select Iter | n F5/F6 Change Values<br>n Enter Select ► SubMenu                | F9 Setup Defaults<br>F10 Save and Exit |

![](_page_32_Picture_6.jpeg)

#### **SATA Controller**

This field is used to enable or disable Serial ATA device(s).

#### SATA Speed

This field is used to select SATA speed generation limit: Auto, Gen1, Gen2 or Gen3.

#### **Configure SATA as**

Select the opertation mode of SATA controller(s). Operation mode is only configurable for SATA port 0 to 5 and not for sSATA controller(s).

- **AHCI** This option allows the Serial ATA devices to use AHCI (Advanced Host Controller Interface).
- **RAID** This option allows you to create RAID or Intel Matrix Storage configuration on Serial ATA devices.

For each SATA port, configure the following fields:

#### SATA Port

Enable or disable the SATA port.

#### Hot Plug

Enable or disable the Hot-pluggable function of the SATA port.

| $\mathbf{a}$ | nt | Δr  | - ≺ |
|--------------|----|-----|-----|
|              | Dι | .CI |     |
|              |    |     |     |

#### Advanced

#### **USB Configuration**

|                                                          | Ins                                                                                                    | ydeH2O Setup Utility                          | Rev. 5.0                                                                                                    |
|----------------------------------------------------------|----------------------------------------------------------------------------------------------------|-----------------------------------------------|----------------------------------------------------------------------------------------------------|
| Advance                                                  | d                                                                                                    |                                               |                                                                                                    |
| USB Configuration<br>Legacy USB Support<br>XHCI Hand-off | <enab<br><disal< th=""><th>led&gt;<br/>sled&gt;</th><th>USB keyboard/mouse/stor-<br/>age support under UEFI<br/>and DOS environment. It<br/>will supporting UEFI en-<br/>vironment only if set to<br/>UEFI Only</th></disal<></enab<br> | led><br>sled>                                 | USB keyboard/mouse/stor-<br>age support under UEFI<br>and DOS environment. It<br>will supporting UEFI en-<br>vironment only if set to<br>UEFI Only |
| F1 Help ↑/↓<br>Esc Exit ←/-                              | Select Item<br>Select Item                                                                                                    | F5/F6 Change Values<br>Enter Select ► SubMenu | F9 Setup Defaults<br>F10 Save and Exit                                                                                                    |

#### Legacy USB Support

- **Disabled** Disable USB keyboard/mouse/storage support under UEFI and DOS environment.
- **Enabled** Enable USB keyboard/mouse/storage support under UEFI and DOS environment.
- **UEFI Only** Enable USB keyboard/mouse/storage support under UEFI environment.

#### **XHCI Hand-off**

Enable or disable to clear XHCI controller ownership change SMI bit by BIOS.

#### Advanced

#### **PCI Express Configuration**

| Advanced                                                                                                    | InsydeH2O Setup Utility                             | Rev. 5.0                               |
|----------------------------------------------------------------------------------------------------|-----------------------------------------------------|----------------------------------------|
| Advanced<br>PCI Express Configuration<br>• PCIE1<br>• PCIE2<br>• PCIE3<br>• PCIE3<br>• PCIE4<br>On board 10G LAN | <enabled></enabled>                                 | PCIE port configuration                |
| F1 Help ↑/↓ Select It<br>Esc Exit ←/→ Select It                                                                  | em F5/P6 Change Values<br>em Enter Select ≻ SubMenu | F9 Setup Defaults<br>F10 Save and Exit |

#### ▶ PCIE1/2/3/4

These sub-menus configure the PCIe ports respectively as instructed on the following page.

#### On board 10G LAN

Enable or disable on-board 10G LAN on the PCIE3 Slot. When this field is set to "enabled" and the jumper JP14 is set to "2-3 On", half of the lanes of PCIE3 are used for on-board 10G LAN (PCH uplink), with the other half providing x4 bandwidth. When this field is set to "disabled" and JP14 is set to "1-2 on", PCIE3 will be performing at x8 bandwidth without on-board 10G LAN.

|    |   | -   |
|----|---|-----|
| -  |   | D - |
| -4 | = |     |
|    |   |     |

**Note:** Please refer to Chapter 2 to set up Jumper settings.

#### ► Advanced ► PCI Express Configuration

For each PCIe port, configure the following fields:

![](_page_34_Picture_3.jpeg)

#### **Port Enabled**

This field is used to enable or disable the PCI Express Root Port.

#### **PCIe Speed**

Select the speed of the PCI Express Root Port: Auto, Gen1 (2.5 GT/s), Gen2 (5 GT/s) or Gen3 (8 GT/s).

#### **Hot Plug**

This field is used to enable or disable the PCI Express Hot Plug.

#### Advanced

#### **Debug Configuration**

![](_page_34_Picture_12.jpeg)

#### Dynamic EFI DEBUG

This field is used to turn on or off the function to output debug message from COM port. If set to on, relevant EFI debug configurations will show up.

#### ► Advanced ► Debug Configuration

#### Advanced

# **UEFI Device Manager**

The section configures device with option ROM, such as LAN card, etc.

|                                                                                            | InsydeH2O Setup Utility                         | Rev. 5.0                                         |
|--------------------------------------------------------------------------------------------|-------------------------------------------------|--------------------------------------------------|
| Advanced                                                                                   |                                                 |                                                  |
| Debug Configuration                                                                        |                                                 | Enable it to output debug message from COM port. |
| Dynamic EFI DEBUG<br>EFI debug print level<br>EFI debug serial port<br>EFI debug baud rate | <0n><br>[0x800004F]<br>[0x3F8]<br>[115200]      |                                                  |
| F1 Help ↑/↓ Select Iten<br>Esc Exit ←/→ Select Iten                                        | F5/F6 Change Values<br>Defense Select ► SubMenu | F9 Setup Defaults<br>F10 Save and Exit           |

### EFI debug print level

Enter the numeric value for EFI debug print level. The default is 0x8000004F.

### EFI debug serial port

Enter the serial port to output EFI debug message. The default is 0x3F8.

### EFI debug baud rate

Enter the baud rate to output EFI debug message. The default is 115200.

|                 | In              | sydeH2O Setup Utility             | Rev. 5.0               |
|-----------------|-----------------|-----------------------------------|------------------------|
| Adv             | anced           |                                   |                        |
| UEFI Device Mar | nager           |                                   | Device Manager Setting |
|                 | Exit BIOS Setup | Utility and launch Device Manager |                        |
|                 |                 |                                   |                        |
|                 |                 |                                   |                        |
|                 |                 |                                   |                        |
| F1 Help         | ↑/↓ Select Item | F5/F6 Change Values               | F9 Setup Defaults      |

### Advanced

#### **SIO AST2500**

This section configures the system super I/O chip parameters.

| InsydeH2O Setup Utility          |                                    |                                                     |                                                                                                    |
|----------------------------------|------------------------------------|-----------------------------------------------------|----------------------------------------------------------------------------------------------------|
| Ad                               | lvanced                            |                                                     |                                                                                                    |
| COMI<br>Base I/O Ad<br>Interrupt | dress                              | <enable><br/>&lt;3F8&gt;<br/><irq4></irq4></enable> | Configure Serial port using<br>options: [Disable] No Con-<br>figuration [Enable] User<br>Configuration [Auto] EFI/<br>OS chooses configuration |
| F1 Help<br>Esc Exit              | ↑/↓ Select Item<br>←/→ Select Item | F5/F6 Change Values<br>Enter Select ► SubMenu       | F9 Setup Defaults<br>F10 Save and Exit                                                                                                    |

### COM1

Configure the settings of the serial port.

DisableNo configurationEnableUser configuration

#### Advanced

# **H2O IPMI Configuration**

This section configures the H2O IPMI (Intelligent Platform Managment Interface).

|                                                                                                    | InsydeH2O Setup Utility                                                                                                    | Rev. 5.0                                                                                                    |
|----------------------------------------------------------------------------------------------------|----------------------------------------------------------------------------------------------------|----------------------------------------------------------------------------------------------------|
| Advanced                                                                                                    |                                                                                                    |                                                                                                    |
| IPMI Support<br>BMC Warm Up Time<br>System Interface Type<br>IPMI Base Address for OS<br>IPMI Base Address for OS<br>IPMI Base Address for SMM<br>BMC Status<br>BMC Firmware Version<br>IPMI Specification Version<br>BMC MAC Address<br>ACPI SPMI Table<br>Boot Option Support<br>Case Open Status<br>Case Open Status | <enabled><br/>[60]<br/>KCS<br/>CA2/CA3<br/>CA2/CA3<br/>CA2/CA3<br/>OK<br/>M197.16A<br/>2.0<br/>00:00:00:00:00<br/><enabled><br/>CLOSE<br/><disabled></disabled></enabled></enabled> | Enable/Disable IPMI Sup-<br>port. Note: If changing to<br>enable, BMC detailed in-<br>formation only valid after<br>rebooting. |
| FI Help $\uparrow/\downarrow$ Select Item<br>Esc Exit $\leftarrow/\rightarrow$ Select Item                                                                                                    | F5/F6 Change Values<br>Enter Select ► SubMenu                                                                                                    | F9 Setup Defaults<br>F10 Save and Exit                                                                                         |

#### **IPMI Support**

Enable or disable IPMI Support.

### **BMC Warm Up Time**

Set the max. waiting time period from POST to BMC ready in seconds.

#### ACPI SPMI Table

Enable or disable the ACPI SPMI Table for IPMI driver installation.

### **Boot Option Support**

Enable or disable IPMI boot option function.

#### Case Open Alert

Enable or disable buzzer beep when case is open. When disabled, system will clean case open status.

### **Clean Case Open Status**

Select this field and press Enter, system will clean the case open status.

#### ► Advanced ► H2O IPMI Configuration

#### **BMC Configuration**

|                                                                                                    | InsydeH2O Setup Utility                                                                                                   | Rev. 5.0                                                                                                    |
|----------------------------------------------------------------------------------------------------|----------------------------------------------------------------------------------------------------|----------------------------------------------------------------------------------------------------|
| Advanced                                                                                                    |                                                                                                    |                                                                                                    |
| BMC Configuration<br>Watchdog Timer Support<br>Not disable in OS<br>Watchdog Timer Timeout<br>Watchdog Timer Action                                                                   | <disabled><br/><disabled><br/>[5]<br/><hard reset=""></hard></disabled></disabled>                                        | Enable/Disable IPMI Sup-<br>port. Note: If changing to<br>enable, BMC detailed in-<br>formation only valid after<br>rebooting. |
| LAN Channel Number<br>IPv4 Source<br>IPv4 IP Address<br>IPv4 Subnet Mask<br>IPv4 Gateway Address<br>IPv6 Mode<br>IPv6 Prefix Length<br>IPv6 Static IP Address<br>IPv6 Gateway Address | [3]<br><dhcp><br/>0.0.0<br/>0.0.0<br/>0.0.0<br/><disabled><br/>[64]<br/>0:0:0:0:0:0:0<br/>0:0:0:0:0:0:0</disabled></dhcp> |                                                                                                    |
| F1 Help ↑/↓ Select Item                                                                                                    | n F5/F6 Change Values<br>Enter Select ► SubManu                                                                           | F9 Setup Defaults                                                                                                    |

#### Watchdog Timer Support

Enable or disable BMC watchdog timer at start of POST. When enabled, the following fields will appear.

#### Not disable in OS

Enable or disable BMC watchdog when boot to OS.

#### Watchdog Timer Timeout

Enter the number of minutes the system firmware has to boot the OS before it takes the timeout action. Valid values are from 2 to 8 minutes.

#### Watchdog Timer Action

Select timeout action: No Action, Hard Reset, Power Down, or Power Cycle.

Configure the LAN related settings:

#### LAN Channel Number

Enter the LAN channel number for BMC. The valid LAN channel number is 1, 2, or 3.

#### **IPv4 Source**

Select how BMC IPv4 settings are configured: automatically (DHCP) or manually (Static).

#### IPv4 IP Address

Enter the BMC IPv4 IP address.

### IPv4 Subnet Mask Enter the BMC IPv4 Subnet Mask.

IPv4 Gateway Address Enter the BMC IPv4 Gateway Address.

#### IPv6 Mode

Enable or disable Internet Protocol v6 (IPv6).

**IPv6 Prefix Length** Set IPv6 prefix length.

IPv6 Static IP Address Enter the BMC IPv6 IP Address.

IPv6 Gateway Address Enter the BMC IPv6 Gateway Address.

#### ► Advanced ► H2O IPMI Configuration

### ► BMC Configuration ► User Configuration

|                                                                                                    | Insyde                                                                                                    | I2O Setup Utility                                                                                                    | Rev. 5.0                                                                                                |
|----------------------------------------------------------------------------------------------------|----------------------------------------------------------------------------------------------------|----------------------------------------------------------------------------------------------------|----------------------------------------------------------------------------------------------------|
| Advanced                                                                                                    |                                                                                                    |                                                                                                    |                                                                                                    |
| User Configuration<br>User ID<br>User Status<br>User Password<br>Channel<br>Privilege<br>Add current setting to list | []<br><]<br>[3<br></td <td>inabled&gt;<br/>J<br/>Administrator&gt;</td> <td>This is User ID for BMC,<br/>Set/Get User information<br/>according to it. The MAX<br/>User ID number : 15</td>                                                                                                    | inabled><br>J<br>Administrator>                                                                                                    | This is User ID for BMC,<br>Set/Get User information<br>according to it. The MAX<br>User ID number : 15 |
| User Id UserName 1 dfi 2 root 3 test1 4 5 6 7 8 9 10 11 12 13 14 15                                                  | UserStatus Channel<br>Enabled 1/2/3<br>Enabled 1/2/3<br>Disabled 1/2/3<br>Disabled 1/2/3<br>Disabled 1/2/3<br>Disabled 1/2/3<br>Disabled 1/2/3<br>Disabled 1/2/3<br>Disabled 1/2/3<br>Disabled 1/2/3<br>Disabled 1/2/3<br>Disabled 1/2/3<br>Disabled 1/2/3<br>Disabled 1/2/3<br>Disabled 1/2/3 | Privilege<br>Admin/Admin/Admin<br>Admin/Admin/Admin<br>N/A/Ni/Admin/Admin<br>N/A/Ni/A/N/A<br>N/A/N/A/N/A<br>N/A/N/A/N/A<br>N/A/N/A/N |                                                                                                    |
| F1Help $\uparrow/\downarrow$ SelectionEscExit $\leftarrow/\rightarrow$ Selection                                     | ect Item<br>ect Item                                                                                                    | F5/F6 Change Values<br>Enter Select ► SubMenu                                                                                        | F9 Setup Defaults<br>F10 Save and Exit                                                                  |

#### **User ID**

Enter a number between 1 to 15 for the user ID number.

#### **User Status**

Enable or disable the user status.

#### **User Password**

Enter the user password.

#### Channel

Enter the LAN channel number for BMC. The valid LAN channel number is 1, 2, or 3.

### Privilege

Select the privilege: Reserved, Callback, User, Operator, Administrator, or No Access.

### Add current setting to list

Select this field and press Enter to add current setting to list.

#### ► Advanced ► H2O IPMI Configuration

#### ► SDR List

This section displays all SDR information provided by BMC.

|                                             | InsydeH2O Setup Utility                             | Rev. 5.0                                  |
|---------------------------------------------|-----------------------------------------------------|-------------------------------------------|
| Advanced                                    |                                                     |                                           |
| SDR List                                    |                                                     | Disable/Enable list all SDRs information. |
|                                             |                                                     |                                           |
|                                             |                                                     |                                           |
|                                             |                                                     |                                           |
|                                             |                                                     |                                           |
|                                             |                                                     |                                           |
|                                             |                                                     |                                           |
|                                             |                                                     |                                           |
|                                             |                                                     |                                           |
|                                             |                                                     |                                           |
|                                             |                                                     |                                           |
|                                             |                                                     |                                           |
|                                             |                                                     |                                           |
| 1 Help ↑/↓ Select I<br>sc Exit ←/→ Select I | em F5/F6 Change Values<br>em Enter Select ► SubMenu | F9 Setup Defaults<br>F10 Save and Exit    |

#### SDR List Support

Enable or disable to list all SDR information. Examples of the SDR information list is shown in the next page.

|                                                                                                    |                                                                                                    | InsydeH2O S                                                                  | Setup Utility                                                                                                    | Rev. 5.0                                  |
|----------------------------------------------------------------------------------------------------|----------------------------------------------------------------------------------------------------|------------------------------------------------------------------------------|----------------------------------------------------------------------------------------------------|-------------------------------------------|
|                                                                                                    | Advanced                                                                                                    |                                                                              |                                                                                                    |                                           |
| SDR List                                                                                                    |                                                                                                    |                                                                              |                                                                                                    | Disable/Enable list all SDRs information. |
| SDR List S                                                                                                    |                                                                                                    |                                                                              |                                                                                                    |                                           |
| ID<br>• 000<br>• 002<br>• 003<br>• 004<br>• 005<br>• 006<br>• 007<br>• 008<br>• 009<br>• 010<br>• 011<br>• 012<br>• 013<br>• 014<br>• 015<br>• 016<br>• 017<br>• 018<br>• 019<br>• 020<br>• 021<br>• 022<br>• 022<br>• 022<br>• 024<br>• 025<br>• 026<br>• 027<br>• 028<br>• 029 | Sensor Name<br>P1 Therm Margin<br>Pvr Unit Status<br>Pvr Unit Redund<br>IPMI Watchdog<br>Physical Scrty<br>SMI Timeout<br>System Event Log<br>PCH Temp<br>BB BMC Temp<br>BB BMC Temp<br>BB BMC Temp<br>BB BMC Temp<br>34<br>Riser 3 Temp 33<br>Riser 3 Temp 33<br>Riser 4 Temp 32<br>Riser 5 Temp 32<br>CPU Fan<br>System Fan 1<br>System Fan 2<br>P1 Status<br>P1 IIMCsts<br>P1 IIMCsts<br>P1 IIMCsts<br>P1 IIMCsts<br>P1 IIMCsts<br>P1 IIMStatus<br>CPU Missing<br>Button<br>BMC FW Health<br>MTT CPU1<br>VBAT<br>P5V<br>P12V | Value<br>50<br>0<br>0<br>0<br>0<br>0<br>0<br>0<br>0<br>0<br>0<br>0<br>0<br>0 | Unit<br>°C<br>Discrete<br>Discrete<br>Discrete<br>Discrete<br>°C<br>°C<br>°C<br>°C<br>°C<br>°C<br>°C<br>°C<br>°C<br>°C |                                           |
| F1 Help<br>Esc Exit                                                                                                    | ↑/↓ Select Item<br>←/→ Select Item                                                                                                    | F5/F6<br>Enter                                                               | Change Values<br>Select ▶ SubMenu                                                                                      | F9 Setup Defaults<br>F10 Save and Exit    |

|                                                                                                    |                                                                                                    | InsydeH2O S                                                                                                    | Setup Utility                                                                   | Rev. 5.0                                                                                                    |
|----------------------------------------------------------------------------------------------------|----------------------------------------------------------------------------------------------------|----------------------------------------------------------------------------------------------------|---------------------------------------------------------------------------------|----------------------------------------------------------------------------------------------------|
|                                                                                                    | Advanced                                                                                                    |                                                                                                    |                                                                                 |                                                                                                    |
| <ul> <li>&gt; 008</li> <li>&gt; 009</li> <li>&gt; 010</li> <li>&gt; 011</li> <li>&gt; 012</li> <li>&gt; 013</li> <li>&gt; 014</li> <li>&gt; 015</li> <li>&gt; 016</li> <li>&gt; 017</li> <li>&gt; 018</li> <li>&gt; 019</li> <li>&gt; 020</li> <li>&gt; 021</li> <li>&gt; 022</li> <li>&gt; 023</li> <li>&gt; 024</li> <li>&gt; 025</li> <li>&gt; 026</li> <li>&gt; 027</li> <li>&gt; 028</li> <li>&gt; 029</li> <li>&gt; 031</li> <li>&gt; 032</li> <li>&gt; 033</li> <li>&gt; 034</li> <li>&gt; 037</li> <li>&gt; 038</li> <li>&gt; 039</li> <li>&gt; 040</li> <li>&gt; 041</li> </ul> | Advanced<br>PCH Temp<br>BB BMC Temp<br>Riser 1 Temp<br>Riser 2 Temp<br>Riser 3 Temp<br>Riser 5 Temp<br>CPU Fan<br>System Fan 2<br>P1 Status<br>P1 INCsts<br>P1 IIOcsts<br>PCH Status<br>P1 IIOcsts<br>PCH Status<br>CPU Missing<br>Button<br>BMC FW Health<br>MTT CPU1<br>VBAT<br>PSV<br>P12V<br>P3V3<br>SVSB<br>P1V05 PCH AUX<br>PVDDQ ABC<br>PVDDQ ABC<br>PVDDQ DEF<br>PVCCIN CPU0<br>PVCCSA CPU0<br>PVCCCIN CPU0<br>PVCCCSA CPU0<br>PVCCCIN CPU0<br>PVCCCIN CPU0<br>PVCCCIN CPU0<br>PVCCCIN CPU0<br>PVCCCIN CPU0<br>PVCCCIN CPU0<br>PVCCCIN CPU0<br>PVCCCIN CPU0<br>PVCCCIN CPU0<br>PVCCCIN CPU0<br>PVCCCIN CPU0<br>PVCCCIN CPU0<br>PVCCIN CPU0<br>PVN PCH AUX<br>PCPU1<br>PU0<br>PVCCIN CPU0<br>PVCCIN CPU0<br>PVCCIN CPU0<br>PVCCIN CPU0<br>PVCCIN CPU0<br>PVCCIN CPU0<br>PVCCIN CPU0<br>PVCCIN CPU0<br>PVCCIN CPU0<br>PVCCIN CPU0<br>PV0 CPU0<br>PV0 CAUX | $\begin{array}{c} 61\\ 34\\ 34\\ 34\\ 34\\ 32\\ 32\\ 6935\\ 0\\ 0\\ 0\\ 0\\ 0\\ 0\\ 0\\ 0\\ 0\\ 0\\ 0\\ 0\\ 0\\$ | °C<br>°C<br>°C<br>°C<br>°C<br>°C<br>°C<br>°C<br>°C<br>°C<br>°C<br>°C<br>°C<br>° | Sensor Number: 0xE0<br>Lower Non-Critical<br>Threshold: N/A<br>Lower Critical Threshold:<br>N/A<br>Lower Non-Recoverable<br>Threshold: N/A<br>Upper Non-Critical<br>Threshold: N/A<br>Upper Critical Threshold:<br>N/A<br>Upper Non-Recoverable<br>Threshold: N/A |
| F1 Help<br>Esc Exit                                                                                                    | ↑/↓ Select Item<br>←/→ Select Item                                                                                                    | F5/F6<br>Enter                                                                                                   | Change Values<br>Select ► SubMenu                                               | F9 Setup Defaults<br>F10 Save and Exit                                                                                                    |

Scroll down to see the rest of the list.

| $\mathbf{n}$ | nte | r۲ | _ <b>≺</b> _ |
|--------------|-----|----|--------------|
| па           |     | -  | $\mathbf{J}$ |
|              |     |    |              |

#### Advanced

#### **Console Redirection**

|                                                                                                    | InsydeH2O Setup Utility                                                                                                    | Rev. 5.0                                  |
|----------------------------------------------------------------------------------------------------|----------------------------------------------------------------------------------------------------|-------------------------------------------|
| Advanced                                                                                                    |                                                                                                    |                                           |
| Console Redirection Setup<br>Console Serial Redirect<br>Terminal Type<br>Baud Rate<br>Data Bits<br>Parity<br>Stop Bits<br>Flow Control<br>►COM1<br>Enable VT-100, 115200, N81 | <enabled><br/><vt 100=""><br/>&lt;115200&gt;<br/>&lt;8 Bits&gt;<br/><none><br/>&lt;1 Bit&gt;<br/><none></none></none></vt></enabled> | Enable Console Redirec-<br>tion Function  |
| F1 Help ↑/↓ Select I<br>Esc Exit ←/→ Select I                                                                                                    | tem F5/F6 Change Values<br>tem Enter Select ► SubMer                                                                                 | F9 Setup Defaults<br>nu F10 Save and Exit |

#### **Console Serial Redirect**

This field is used to enable or disable the console serial redirection function. When Console Serial Redirect is set to enabled, the screen will appear like below:

#### **Terminal Type**

Select terminal type: VT\_100, VT\_100+, VT\_UTF8 or PC\_ANSI.

#### **Baud Rate**

Select baud rate: 115200, 57600, 38400, 19200, 9600, 4800, 2400 or 1200.

#### **Data Bits**

Select data bits: 7 bits or 8 bits.

#### Parity

Select parity bits: none, even or odd.

#### Stop Bits

Select stop bits: 1 bit or 2 bits.

#### **Flow Control**

Select flow control type: none, RTS/CTS or XON/XOFF.

Advanced Console Redirection

#### ► COM1

![](_page_40_Picture_20.jpeg)

#### PortEnable

This field is used to enable or disable the COM port to redirect the console.

#### UseGlobalSetting

This field is to enable or disable to use global setting. When the global setting is enabled, settings of the COM port will be the same as those under Console Redirection menu. When the global setting is disabled, serial configuration fields will appear, and the settings of the COM port can be configured independently. An example is given in the next page.

|                                                                                                    | I                              | nsydeH2O Setup Utility                                                                                                    | Rev. 5.0                               |
|----------------------------------------------------------------------------------------------------|--------------------------------|----------------------------------------------------------------------------------------------------|----------------------------------------|
| Advan                                                                                                    | ced                            |                                                                                                    |                                        |
| PortEnable<br>UseGlobalSetting<br>Terminal Type<br>Baud Rate<br>Data Bits<br>Parity<br>Stop Bits<br>Flow Control |                                | <enabled><br/><disabled><br/>&lt;\T 100&gt;<br/>&lt;\I15200&gt;<br/>&lt;&amp; Bits&gt;<br/>&lt;\None&gt;<br/>&lt;\None&gt;</disabled></enabled> |                                        |
| F1 Help ↑/<br>Esc Exit ←/                                                                                        | ↓ Select Item<br>→ Select Item | F5/F6 Change Values<br>Enter Select ► SubMenu                                                                                                   | F9 Setup Defaults<br>F10 Save and Exit |

# Security

![](_page_41_Picture_4.jpeg)

#### **TPM Availability**

Set the TPM availability.

#### **TPM Operation**

Select TPM operation.

#### **Clear TPM**

Remove all TPM context associated with a specific owner.

#### Set Supervisor Password

Set the supervisor's password. The length of the password must be greater than one character. To clear an installed password, input nothing in the new password field while setting the new password.

#### **Power on Password**

When a supervisor password is installed, this field will appear for configuration.

**Disable** Input of password is required when accessing the BIOS Setup Utility. **Enable** Input of password is required during Power-on Self-test (POST).

#### Boot

![](_page_42_Picture_2.jpeg)

#### Numlock

Select the power-on state for numlock.

#### **Boot Type**

Select the boot type. The options are Dual Boot Type, Legacy Boot Type or UEFI Boot Type.

If you select "Dual Boot Type" or "UEFI Boot Type", the "Network Stack", "PXE Boot "capability", "USB Boot" and "Quiet Boot" will show up.

If you select "Legacy Boot Type", "PXE Boot to LAN", "USB Boot" and "Quiet Boot" will show up.

#### Note: If the ent. Pl

If the boot type is set to UEFI, the method for RAID volume creation will be different. Please refer to Chapter 5 – RAID for more information.

#### **Network Stack**

This field is used to enable or disable network stack.

#### **PXE Boot capability**

This field can only be configured when network stack is enabled.

DisabledSupport Network StackUEFIIPv4/IPv6LegacyLegacy PXE OPROM only

#### PXE Boot to LAN

Disable or enable PXE boot to LAN.

#### **USB Boot**

Enable or disable booting to USB boot devices.

#### Quiet Boot

Enable or disable booting in text mode.

### Exit

|                                                    |                                                   |                            | Insyde | H2O Setup Utility                             | Rev. 5.0                                    |
|----------------------------------------------------|---------------------------------------------------|----------------------------|--------|-----------------------------------------------|---------------------------------------------|
| Main                                               | Advanced                                          | Security                   | Boot   | Exit                                          |                                             |
| Exit Savin<br>Load Opti<br>Discard C<br>Save Setti | g Changes<br>mal Defaults<br>hanges<br>ng to file |                            |        |                                               | Exit system setup and save<br>your changes. |
| 1 Help<br>Sc Exit                                  | 1/↓ S<br>←/→                                      | Select Item<br>Select Item |        | F5/F6 Change Values<br>Enter Select ► SubMenu | F9 Setup Defaults<br>F10 Save and Exit      |

#### **Exit Saving Changes**

Select Yes and then press <Enter> to exit the system setup and save your changes.

#### Load Optimal Defaults

Select YES and then press <Enter> to load optimal defaults.

#### **Discard Changes**

Select YES and then press  $<\!\!$  Enter $\!\!>$  to exit the system setup without saving your changes.

#### Save Setting to file

Select this option to save BIOS configuration settings to a USB flash device.

#### **Restore Setting from file**

This field will appear only when a USB flash device is detected. Select this field to restore setting from the USB flash device.

### Updating the BIOS

To update the BIOS, you will need the new BIOS file and a flash utility. Please contact technical support or your sales representative for the files and specific instructions about how to update BIOS with the flash utility. For updating InsydeH2O BIOS in UEFI mode, you may refer to the how-to video at <u>https://www.dfi.com/tw/knowledge/video/31</u>.

### Notice: BIOS SPI ROM

- 1. The Intel<sup>®</sup> Management Engine has already been integrated into this system board. Due to the safety concerns, the BIOS (SPI ROM) chip cannot be removed from this system board and used on another system board of the same model.
- The BIOS (SPI ROM) on this system board must be the original equipment from the factory and cannot be used to replace one which has been utilized on other system boards.
- 3. If you do not follow the methods above, the Intel<sup>®</sup> Management Engine will not be updated and will cease to be effective.

#### Note:

a. You can take advantage of flash tools to update the default configuration of the BIOS (SPI ROM) to the latest version anytime.

b. When the BIOS IC needs to be replaced, you have to populate it properly onto the system board after the EEPROM programmer has been burned and follow the technical person's instructions to confirm that the MAC address should be burned or not.

3. Go through the readme

document for more installa-

tion tips then click "Install".

Intel(R) Chipset Device Software

Product: Intel(R) Chipset Device Software

This document contains the following sections:

Overview System Requirements Contents of the Distribution Package 3A. Public and NDA Configurations

\* Date: 2015-06-03

CONTENTS OF THIS DOCUMENT

For the list of supported chipsets, please refer to the Release Notes

Back Install

Version: 10.1.1 Target PCH/Chipset: Client Platforms

Readme File Information

NOTE :

Overview

2.

(intel

Cancel

# **Chapter 4 - Supported Software**

Install drivers, utilities and software applications that are required to facilitate and enhance the performance of the system board. You may acquire the software from your sales representatives, from an optional DVD included in the shipment, or from the website download page at https://www.dfi.com/DownloadCenter

# **Intel Chipset Software Installation Utility**

The Intel Chipset Software Installation Utility is used for updating Windows® INF files so that the Intel chipset can be recognized and configured properly in the system.

To install the utility, download "PL610 Chipset Driver" zip file at our website.

![](_page_44_Figure_6.jpeg)

45

# **Intel Graphics Drivers**

To install the driver, download "PL610 Graphics Driver" zip file at our website.

1. Setup is now ready to install the graphics driver. Click "Next".

| Intel® Installation Framework                                                                                          | – 🗆 X                                            |
|----------------------------------------------------------------------------------------------------|--------------------------------------------------|
| Intel® Graphics Driver                                                                                                 |                                                  |
| Welcome to the Setup Program                                                                                           | (intel)                                          |
| This setup program will install the following components:<br>- Intel® Graphics Driver<br>- Intel® Display Audio Driver |                                                  |
| It is strongly recommended that you exit all programs befo                                                             | re continuing. Click Next to continue.           |
| Automatically run WinSAT and enable the Windows Aer                                                                    | o desktop theme (if supported).                  |
| <1                                                                                                    | Back Next > Cancel Intel® Installation Framework |

By default, the "Automatically run WinSAT and enable the Windows Aero desktop theme" is enabled. With this enabled, after installing the graphics driver and the system rebooted, the screen will turn blank for 1 to 2 minutes (while WinSAT is running) before the Windows 10 desktop appears. The "blank screen" period is the time Windows is testing the graphics performance.

We recommend that you skip this process by disabling this function then click "Next".

2. Read the license agreement then click "Yes".

![](_page_45_Picture_8.jpeg)

 Go through the readme document for system requirements and installation tips then click "Next".

![](_page_45_Picture_10.jpeg)

 Setup is now installing the driver. Click "Next" to continue.

| etup Progress                                                            | intel                         |
|--------------------------------------------------------------------------|-------------------------------|
| Please wait while the following setup operations are performed:          |                               |
| Deleting File: C: \ProgramData\Wincosoft\Windows\Start Menu\Pro          | grams\Intel(R) Graphics and   |
| Deleting File: C: \ProgramData\Wincosoft\Windows\Start Menu\Pro          | grams\Intel\Intel(R) Graphic  |
| Deleting File: C: \Users\Public\Desktop\Intel(R) HD Exploits Contro      | of Panel.Ink                  |
| Deleting File: C: \Users\Public\Desktop\Intel(R) Graphics and Media      | a Control Panel.Ink           |
| Deleting File: C: YirogramData Microsoft Windows (Start Menu Pro         | grams\Intel\Intel(R) Iris(TM) |
| Deleting File: C: YirogramData Microsoft Windows (Start Menu Pro         | grams\Intel(R) Iris(TM) Grap  |
| Deleting File: C: Visers Public Desktop (Intel (R) Iris(TM) Graphics C   | ontrol Panel.lnk              |
| Deleting File: C: Visers Public Desktop (Intel Vintel Vintel)            | nics Control Panel.lnk        |
| Deleting Registry Key: HKLM\SOFTWARE Vintel (G:XVInternal Vaud           | Fix                           |
| Deleting Registry Key: HKLM\SOFTWARE Vintel (G:XVInternal Vaud           | Fix                           |
| Deleting File: C: Programbate Microsoft Windows (Start Menu Yio-         | grams\Intel\Intel(R) Iris(TM) |
| Deleting File: C: Programbate Microsoft Windows (Start Menu Yio-         | grams\Intel(R) Iris(TM) Grap  |
| Deleting File: C: Users/Wold: Desktop Untel (M): First(M) Graphics D     | ontrol Panel.lnk              |
| Deleting File: C: Users/Wold: Desktop Untel (M): First(M): Graphics D    | rics Control Panel.lnk        |
| Deleting Registry: Key: HAM(SOFTWARE/Intel/GFX/Internal/Wold             | Fix                           |
| Deleting Registry: Key: HAM(SOFTWARE/Intel/GFX/Internal/Wold             | Fix                           |
| Click Next to continue.                                                  | Fix                           |
| Deleting File: C: Program Eat Windows (Start Heru Yro                    | gramsUntel(I)Ins(TM)          |
| Deleting File: C: Program Eat Windows (Start Heru Yro                    | gramsUntel(R) Iris(TM) Grap   |
| Deleting File: C: Vogram Eat Windows (Start Heru Yro                     | ontrol Panel.Ink              |
| Deleting File: C: Users/Fulki/Deatkop/intel/Intel/D) Intr/M (and         | rics Control Panel.Ink        |
| Deleting Registry Key: HALMS/CHWARE/Intel/S/Internal/Audio               | Fix                           |
| Deleting Registry Key: HALMS/CHWARE/Intel/S/Internal/Audio               | Fix                           |
| Click Next to continue.                                                  | Fix                           |
| Deleting File: C: Program.Eat Microsoft Windows (Start Meru Yro          | gramsUntel((R) Iris(TM)       |
| Deleting File: C: Program.Eat Microsoft Windows (Start Meru Yro          | gramsUntel((R) Iris(TM) Grap  |
| Deleting File: C: Vogram.Eat Microsoft Windows (Start Meru Yro           | ontrol Panel.Ink              |
| Deleting File: C: Users/Fulki/Deaktop/Intel/Intel/D) Intel/Tor (Tri Gray | inics Control Panel.Ink       |
| Deleting Registry Key: HALMS/STAREI/Intel/S/Internal/Audio               | IFix                          |
| Deleting Registry Key: HALMS/STWAREI/Intel/S/Internal/Audio              | IFix                          |
| Click Next to continue.                                                  | Next >                        |

Intel® Installation Framework

Intel<sup>®</sup> Graphics Driv

- Click "Yes, I want to restart this computer now" then click "Finish".
  - Restarting the system will allow the new software installation to take effect.

![](_page_45_Picture_15.jpeg)

4. Click "Install" to begin the installation.

The wizard is ready to begin installation.

# **Intel LAN Drivers**

To install the driver, download "PL610 LAN Driver" zip file at our website.

| ,                                        | ·                                                                                                    |                          |                            | Click Install to begin the installation.                                                  |
|------------------------------------------|----------------------------------------------------------------------------------------------------|--------------------------|----------------------------|-------------------------------------------------------------------------------------------|
| 1 Setup is ready to install the          | # Intel/R) Network Connections Install Witard                                                                                                    | ×                        |                            | If you want to review or change any of your installation                                  |
| driver. Click "Next".                    | Welcome to the install wizard for Intel(R)<br>Network Connections                                                                                                    | intel                    |                            | ENCOR THEORY                                                                              |
|                                          | Installs drivers, Intel(R) Network Connections, and Advanced<br>Networking Services.                                                                                                    |                          |                            |                                                                                           |
|                                          | WARNING: This program is protected by copyright law and<br>international treates.                                                                                                    |                          |                            |                                                                                           |
|                                          |                                                                                                    |                          |                            | < Bad                                                                                     |
|                                          | < Back Next > Co                                                                                                    | Cancel 5.                | The step displays the      | 🚽 Intel(R) Network Connections Install Wizard                                             |
| 2. Click "I accept the terms             | 鑁 Intel(R) Network Connections Install Wizard                                                                                                    | ×                        | ress.                      | Installing Intel(R) Network Connections<br>The program features you selected are being in |
| then click "Next".                       | Please read the following license agreement carefully.                                                                                                    | intel)                   |                            | Please wait while the install wizard ins<br>This may take several minutes.                |
|                                          | INTEL SOFTWARE LICENSE AGREEMENT<br>IMPORTANT - READ BEFORE COPYING, INSTALLING OR USING.                                                                                                    | ^                        |                            | Installing network drivers for:<br>Intel(R) I211 Gigabit Network Connection               |
|                                          | Icolectively, the "Software" provided under this license agreement<br>("Agreement") until you have carefully read the following terms and condition<br>By copying, installing, or otherwise using the Software, you agree to be bound<br>the terms of this Agreement. If you do not agree to the terms of this Agreement                                                                                                    | ions.<br>und by<br>ment, |                            |                                                                                           |
|                                          | do not copy, install, or use the Sottware. LICENSE S:     License agreement    License agreement     License agreement    License agreement    License agreement    License agreement    License agreement    License agreement    License agreement    License agreement    License agreement    License agreement     License agreement     License agreement     License agreement     License agreement     License agreement      License agreement | Print                    |                            | < B/                                                                                      |
|                                          | < Back Next > Co                                                                                                    | Cancel                   |                            |                                                                                           |
| 3. Select the program features           | Intel(R) Network Connections Install Wizard                                                                                                    | × 6.                     | After completing installa- | 뒗 Intel(R) Network Connections Install Wizard                                             |
| you want installed then<br>click "Next". | Setup Options Select the program features you want installed.                                                                                                    | ntel                     | tion, click "Finish".      | Install wizard Completed                                                                  |
|                                          | Install:<br>Device drivers<br>Device drivers<br>Unitel@ Advanced Network Services                                                                                                    |                          |                            | To access new features, open Devic<br>properties of the network adapters.                 |
|                                          | Feature Description                                                                                                    |                          |                            |                                                                                           |
|                                          |                                                                                                    |                          |                            |                                                                                           |
|                                          | < back Next > Ca                                                                                                    | an icer                  |                            | < Back                                                                                    |

×

# **Adobe Acrobat Reader 9.3**

To install the reader, download "PL610 Driver Package" iso file at our website. Click "Adobe Acrobat Reader 9.3".

1. Click "Next" to install or click "Change Destination Folder" to select another folder.

| 🛃 Adobe Reader 9.3 - Setup                                                                                    | ×     |
|----------------------------------------------------------------------------------------------------|-------|
| Å                                                                                                    |       |
| Destination Folder<br>Click Next to install to this folder, or click Change to install to a different folder. |       |
| Install Adobe Reader 9.3 to:<br>C:\Program Files (x86)\Adobe\Reader 9.0\                                      |       |
| WARNING: This program is protected by copyright law and international treaties.                               |       |
| Adobe Change Destination Folder < Back Next > C                                                               | ancel |

2. Click "Install" to begin installation.

| 🛃 Adobe Reader 9.3 - Setup 🛛 🗙                                                                              |  |
|----------------------------------------------------------------------------------------------------|--|
| Å                                                                                                    |  |
| Ready to Install the Program                                                                                |  |
| Click Install to begin the installation.                                                                    |  |
| If you want to review or change any of your installation folder, click Back. Click Cancel to exit<br>setup. |  |
|                                                                                                    |  |
|                                                                                                    |  |
|                                                                                                    |  |
|                                                                                                    |  |
| Adobe <a>Sack Instal</a> Cancel                                                                             |  |

3. Setup is now installing the driver.

| 🛃 Adobe   | Reader 9.3 -                                                                      | Setup              |                      |         | - |       | ×  |
|-----------|-----------------------------------------------------------------------------------|--------------------|----------------------|---------|---|-------|----|
| L         |                                                                                   |                    |                      |         |   |       |    |
| Tastallia |                                                                                   | aday 0.2           |                      |         |   |       |    |
| The ore   | y Adobe ke                                                                        | auer 9.5           | o boing installed    |         |   |       |    |
| me pro    | gram reature                                                                      | es you selected ar | e benig in Istalleu. |         |   |       |    |
| P         | Please wait while setup installs Adobe Reader 9.3. This may take several minutes. |                    |                      |         |   |       |    |
|           | Status: Copying new files                                                         |                    |                      |         |   |       |    |
|           |                                                                                   |                    |                      |         |   |       |    |
|           |                                                                                   |                    |                      |         |   |       |    |
|           |                                                                                   |                    |                      |         |   |       |    |
|           |                                                                                   |                    |                      |         |   |       |    |
|           |                                                                                   |                    |                      |         |   |       |    |
| Adobe     |                                                                                   |                    |                      |         |   |       |    |
|           |                                                                                   |                    | < Back               | Next >  |   | Cano  | əl |
|           |                                                                                   |                    | , buter              | There y |   | Conto | -  |

| • | 🕼 Adobe Reader 9.3 - Setup                                                     | Х |
|---|--------------------------------------------------------------------------------|---|
|   | $\nearrow$                                                                     |   |
|   | Setup Completed                                                                |   |
|   | Setup has successfully installed Adobe Reader 9.3. Click Finish to exit setup. |   |
|   |                                                                                |   |
|   |                                                                                |   |
|   |                                                                                |   |
|   | Adobe                                                                          |   |
|   | < Back Finish Cancel                                                           |   |

# **Intel Rapid Storage Technology**

The Intel Rapid Storage Technology is a utility that allows you to monitor the current status of the SATA drives. It enables enhanced performance and power management for the storage subsystem.

To install the driver, download "PL610 RSTe Driver" zip file at our website.

1. Setup is ready to install the utility. Click "Next".

| Intel® Installation Framework                                                                                                    |        | )      |
|----------------------------------------------------------------------------------------------------|--------|--------|
| Intel® Rapid Storage Technology<br>Welcome                                                                                                    | Q      | intel  |
| You are about to install the following product:                                                                                                |        |        |
| Intel® Rapid Storage Technology                                                                                                    |        |        |
| It is strongly recommended that you exit all programs before continuing.<br>Click Next to continue, or click Cancel to exit the setup program. |        |        |
| Intel Corporation < Back                                                                                                    | Next > | Cancel |

2. Read the license agreement and click "I accept the terms in the License Agreement". Then, click "Next".

| Intel® Installation Framework                                                                                                    | ×   |
|----------------------------------------------------------------------------------------------------|-----|
| Intel® Rapid Storage Technology<br>License Agreement                                                                                                    | P   |
| INTEL SOFTWARE LICENSE AGREEMENT (OEM / IHV / ISV Distribution & Single User)                                                                                                    | ^   |
| IMPORTANT - READ BEFORE COPYING, INSTALLING OR USING.<br>Do not use or load this offware and any associated materials (collectively, the "Software")<br>unil you have certaily read the following terms and conditions. By loading or using the<br>Software, you agree to the terms of this Agreement. If you do not wish to so agree, do not<br>instal or use the Software. | 1   |
| Please Also Note:<br>* If you are an Original Equipment Manufacturer (OEM), Independent Hardware Vendor<br>(IrVI), or Independent Software Vendor (ISV), this complete LICENSE AGREEMENT applies;<br>* If you are an End-User, then only Exhibit A, the INTEL SOFTWARE LICENSE AGREEMENT,<br>applies.                                                                        |     |
| For OEMs, IHVs, and ISVs:                                                                                                    |     |
| LICENSE. This Software is licensed for use only in conjunction with Intel component products.                                                                                                    | ~   |
| ☑ I accept the terms in the License Agreement.                                                                                                    |     |
| Intel Corporation < Back Next > Car                                                                                                    | cel |

3. Go through the readme document to view system requirements and installation information then click "Next".

![](_page_48_Picture_9.jpeg)

Intel® Installation Framework

5. Confirm the installation and Intel® Installation Framework click "Next".

![](_page_48_Picture_11.jpeg)

< Back Next >

Cancel

 $\times$ 

6. Click "Yes, I want to restart this computer now" to complete the installation and then click "Finish".

| Intel® Installation Framework                                                             |                                                                                       |                   |     |  |  |
|-------------------------------------------------------------------------------------------|---------------------------------------------------------------------------------------|-------------------|-----|--|--|
| Intek<br>Comp                                                                             | (inte                                                                                 | D                 |     |  |  |
| You have successfully installed the following product:<br>Intel®Rapid Storage Technology  |                                                                                       |                   |     |  |  |
| Please restart your PC to implement these changes. Would you like to restart your PC now? |                                                                                       |                   |     |  |  |
|                                                                                           | Yes, I want to restart this computer now.     No, I will restart this computer later. |                   |     |  |  |
|                                                                                           |                                                                                       |                   |     |  |  |
|                                                                                           |                                                                                       |                   |     |  |  |
| Click here to open log file location.                                                     |                                                                                       |                   |     |  |  |
| Intel Co                                                                                  | rporation                                                                             | < Back Next > Fin | ish |  |  |

# **Chapter 5 - RAID**

The system board allows configuring RAID on Serial ATA drives. It supports RAID 0, RAID 1, RAID 5 and RAID 10.

# **RAID Levels**

#### **RAID 0 (Striped Disk Array without Fault Tolerance)**

RAID 0 uses two new identical hard disk drives to read and write data in parallel, interleaved stacks. Data is divided into stripes and each stripe is written alternately between two disk drives. This improves the I/O performance of the drives at different channel; however it is not fault tolerant. A failed disk will result in data loss in the disk array.

#### **RAID 1 (Mirroring Disk Array with Fault Tolerance)**

RAID 1 copies and maintains an identical image of the data from one drive to the other drive. If a drive fails to function, the disk array management software directs all applications to the other drive since it contains a complete copy of the drive's data. This enhances data protection and increases fault tolerance to the entire system. Use two new drives or an existing drive and a new drive but the size of the new drive must be the same or larger than the existing drive.

#### RAID 5

RAID 5 stripes data and parity information across hard drives. It is fault tolerant and provides better hard drive performance and more storage capacity.

#### RAID 10 (Mirroring and Striping)

RAID 10 is a combination of data striping and data mirroring providing the benefits of both RAID 0 and RAID 1. Use four new drives or an existing drive and three new drives for this configuration.

| RAID Level | Min. Drives | Protection                                      | Description                                                     |
|------------|-------------|-------------------------------------------------|-----------------------------------------------------------------|
| RAID 0     | 2           | None                                            | Data striping without redundancy                                |
| RAID 1     | 2           | Single Drive Failure                            | Disk mirroring                                                  |
| RAID 5     | 3           | Single Drive Failure                            | Block-level data striping with<br>distributed parity            |
| RAID 10    | 4           | 1 Disk Per Mirrored<br>Stripe (not same mirror) | Combination of RAID 0 (data striping)<br>and RAID 1 (mirroring) |

# Settings

To enable the RAID function, the following settings are required.

- 1. Connect the Serial ATA drives.
- 2. Enable RAID in the Insyde BIOS.
- 3. Create a RAID volume.

3-1. Create a RAID volume if the boot type is UEFI.

4. Install the Intel Rapid Storage Technology Utility.

### Step 1: Connect the Serial ATA Drives

Refer to chapter 2 for details on connecting the Serial ATA drives.

#### Mainter Important:

- 1. Make sure you have installed the Serial ATA drives and connected the data cables otherwise you won't be able to enter the RAID BIOS utility.
- 2. Treat the cables with extreme caution especially while creating RAID. A damaged cable will ruin the entire installation process and operating system. The system will not boot and you will lost all data in the hard drives. Please give special attention to this warning because there is no way of recovering back the data.

### Step 2: Enable RAID in the Insyde BIOS

- 1. Power-on the system then press <Del> to enter the main menu of the Insyde BIOS.
- 2. Go to "Advanced" menu and select the "SATA Configuration" menu.
- 3. Change the "Configure SATA as" to "RAID" mode.
- 4. Save the changes in the "Exit" menu.
- 5. Reboot the system.

### Step 3: Create a RAID Volume

- 1. When the Intel® RST option ROM status screen displays during POST, press <Ctrl> and <I> simultaneously to enter the option ROM user interface.
- 2. Select 1: Create RAID Volume and press <Enter>.
- 3. Create a volume name and press <Enter>.
- 4. Use the up or down arrow keys to select the RAID level and press <Enter>.
- 5. Use the up or down arrow keys to select the strip size and press <Enter>.
- 6. Select the capacity and press <Enter>. You must select less than one hundred percent of the available volume space to leave space for the second volume.
- 7. Press <Enter> to create the volume.
- 8. At the prompt, press  $\langle Y \rangle$  to confirm volume creation.
- 9. Select 4: Exit and press <Enter>.
- 10. Press  $\langle Y \rangle$  to confirm exit.

### Step 3-1: Create a RAID Volume if the boot type is UEFI

If the boot type is set to UEFI, RAID volume creation will be different. Please use the following steps to create RAID volumes. To set the boot type, enter the Insyde BIOS and go to "Boot" > "Boot Type".

1. Go to the "Advanced" menu of the Insyde BIOS and select "Device Manager".

|           | InsydeH2O Setup Utility                                                                                                    |                                                                                                    |                            |      | Rev. 5.0                                     |                                          |
|-----------|----------------------------------------------------------------------------------------------------|----------------------------------------------------------------------------------------------------|----------------------------|------|----------------------------------------------|------------------------------------------|
|           | Main                                                                                                    | Advanced                                                                                                    | Security                   | Boot | Exit                                         |                                          |
|           | • ACPI C<br>• CPU C<br>• Video C<br>• SATA C<br>• USB C<br>• PCI Ex<br>• Debug<br>• Debug<br>• SIO AS<br>• H2O IP<br>• Console | onfiguration<br>onfiguration<br>Configuration<br>Onfiguration<br>Onfiguration<br>Oconfiguration<br>Manager<br>T2500<br>MI Configurat<br>PR direction | ation                      |      |                                              | Device Manager Setting                   |
| F1<br>Esc | Help<br>Exit                                                                                                    | ^/↓<br>←/→                                                                                                    | Select Item<br>Select Item | 1    | F5/F6 Change Values<br>Enter Select ► SubMer | F9 Setup Defaults<br>u F10 Save and Exit |

- 2. The screen displays all available drives. Select "Create RAID volume" to create a RAID volume".
- 3. Use the up or down arrow keys to select the RAID level and press <Enter>.
- 4. Use the up or down arrow keys to scroll through the list of hard drives and press <Enter> to select the drive.
- 5. Press <Enter>.
- 6. Use the up or down arrow keys to select the strip size and press <Enter>.
- 7. Enter the volume size and press <Enter>.
- 8. At the prompt, press  $\langle Y \rangle$  to confirm volume creation.

# Step 4: Install the Intel Rapid Storage Technology Utility

The Intel Rapid Storage Technology Utility can be installed from within Windows. It allows RAID volume management (create, delete, migrate) from within the operating system. It will also display useful SATA device and RAID volume information. The user interface, tray icon service and monitor service allow you to monitor the current status of the RAID volume and/ or SATA drives. It enables enhanced performance and power management for the storage subsystem.

To install the driver, download "PL610 RSTe Driver" zip file at our website. Please refer to **Chapter 4** for more information.